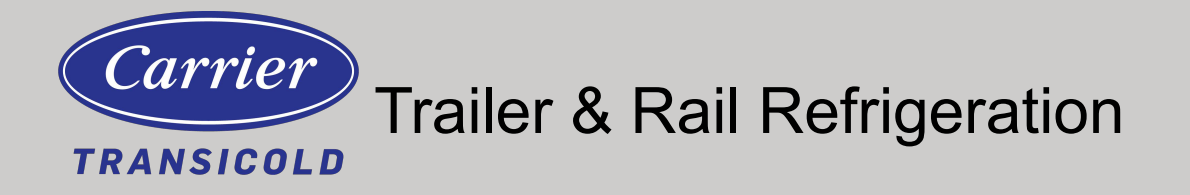

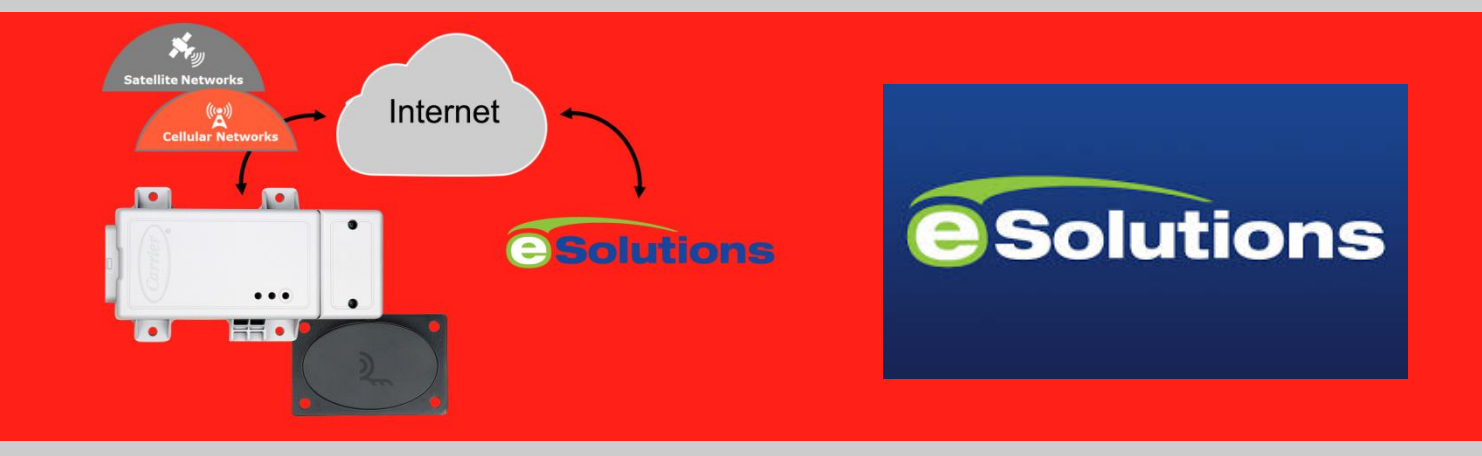

# eSolutions<sup>™</sup> Telematics Option Supra 60 Series Units Installation and Commissioning Manual

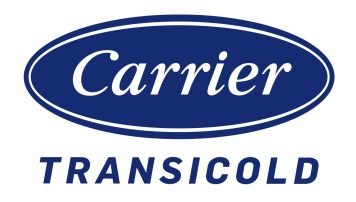

# eSolutions Telematics Option Supra 60 Series Units Installation and Commissioning Manual

# Manual Revision History 62-12110

| Rev. | Date       | Reason for Release                                                |
|------|------------|-------------------------------------------------------------------|
|      | 01/22/2020 | Initial Release                                                   |
| A    | 02/13/2020 | Add specific connector and pin location for 950MT (pages 5, 6, 7) |

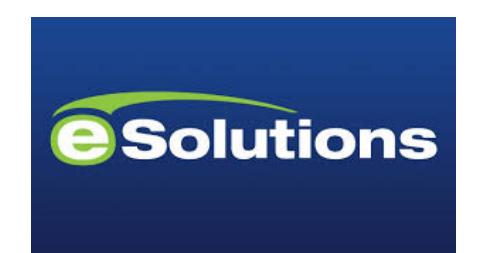

# **Table of Contents**

| 1 | Inst | allation Instructions              | 1  |
|---|------|------------------------------------|----|
|   | 1.1  | Parts                              | 1  |
|   | 1.2  | Tools                              | 1  |
|   | 1.3  | Schematics                         | 2  |
|   | 1.4  | Installation                       | 3  |
|   | 1.5  | Options                            | 17 |
| 2 | Fiel | d Commission the eSolutions Module | 18 |
|   | 2.1  | Commissioning Cable                | 18 |
|   | 2.2  | Configuration Setup on a Laptop    | 18 |
|   | 2.3  | Commissioning the Unit             | 20 |
|   | 2.4  | Decommission a Unit                | 28 |
| 3 | Wire | e Harness Connector Pinout         | 29 |

# **1** Installation Instructions

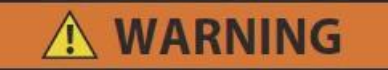

Unit may start automatically at any time even if the switch is in the OFF position. Use proper lockout/tagout procedures before inspection/servicing. All unit inspection/servicing by properly trained personnel only.

#### 1.1 Parts

| Quantity | Part Number  | Part Description                               |
|----------|--------------|------------------------------------------------|
| 1        | 12-00770-00  | 3G eSolutions Module                           |
| I        | 12-00843-00  | 4G eSolution Module                            |
| 1        | 02-00311-02  | Dielectric Grease                              |
| 1        | 68-08585-00  | eSolutions Module Bracket                      |
| Ι        | 68-08689-01  | eSolutions Module Bracket (950/960 units only) |
| 1        | 12-00844-00  | Antenna / Bracket                              |
| 4        | 34-60068-25  | M6 Captive Head Screw 25mm                     |
| 2        | 34-60324-30  | M6 Round Head Screw with Thread Lock Compound  |
| 4        | 34-00944-05  | M5 Flat Washer                                 |
| 4        | 34-01184-05  | M5 Nylock Lock Nuts                            |
| 1        | 22-03130-00  | eSolutions Harness                             |
| 10       | 58-00079-02  | Wire Tie                                       |
| 10       | 58-05100-00  | Sta-Strap, 8"                                  |
| 4        | 34-06051-104 | Rivnut, M6                                     |
| 10       | 58-00701-07  | 1/4" Button Plug                               |
| 1        | 22-03090-00  | Power Harness                                  |
| 1        | 22-02336-02  | 5 Amp Fuse                                     |

#### Table 1–1 Supra Installation Parts List

## NOTE

In order for eSolutions to communicate with the Summit Micro use in the Supra product line, an EPROM with DataTrak<sup>™</sup> must be installed. As of January 2020, the latest part number for the EPROM is 12-00648-3D8.

## 1.2 Tools

The following tools are required for units that need bracket and harness mounting holes drilled into the frame:

- Right Angle Drill
- Drill bit: 0.397" (size X) for Rivnut holes
- Drill bit: 0.266" (size H) for push-in wire tie holes
- Rivnut installation tool
- Red glyptol varnish (07-00479-00). Used to protect the battery charger or alternator connection required for units without the 1RP plug.

## 1.2.1 Stripping Wire

Any wire stripping that is required shall be done with approved hand strippers. Below are two examples of approved hand strippers:

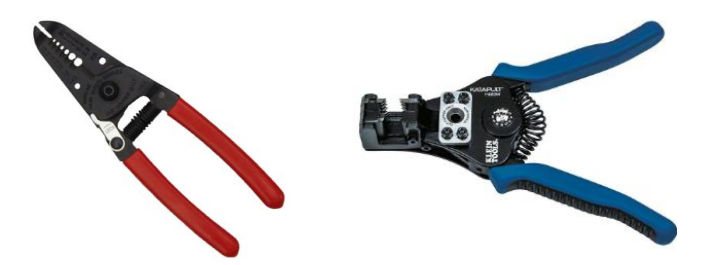

Figure 1.1 - Wire Strippers

## 1.2.2 Crimping

Hand crimp connections shall be made with proper tool. One such example is below.

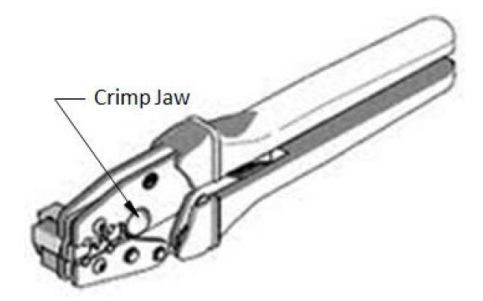

Figure 1.2 - Hand Crimper

## 1.2.3 Heat Shrink

- Glue lined heat shrink tubing shall always be carefully applied. Heat shall be added slowly as excessive temperatures can cause damage to low melting point insulation
- Check by visual inspection to make sure that there are glue rings presented all the way around both ends of the heat shrink tube as the indication of good seals.
- Splitting of heat shrink tubing due to over-temperature or over-shrinking is not allowable.
- Charring of the heat shrink tubing is also not allowable.
- Heat shrink tubing shall not be used in areas where there is vibration as it results in some loss of flexibility of the harness.

## 1.3 Schematics

The eSolutions wiring schematic and installation diagrams can be found in Section 3

## 1.4 Installation

# 

Unit may start automatically at any time even if the switch is in the OFF position. Use proper lockout/ tagout procedures before inspection/servicing. All unit inspection/servicing by properly trained personnel only.

- 1. Remove negative battery cable, lock out standby power if equipped
- 2. Remove roadside skin, condenser grille and top cover if equipped.
- 3. Install the mounting bracket and eSolutions module as follows:
  - a. Place bracket 68-08632-00 under the control box as shown in Figure 1.3 below.

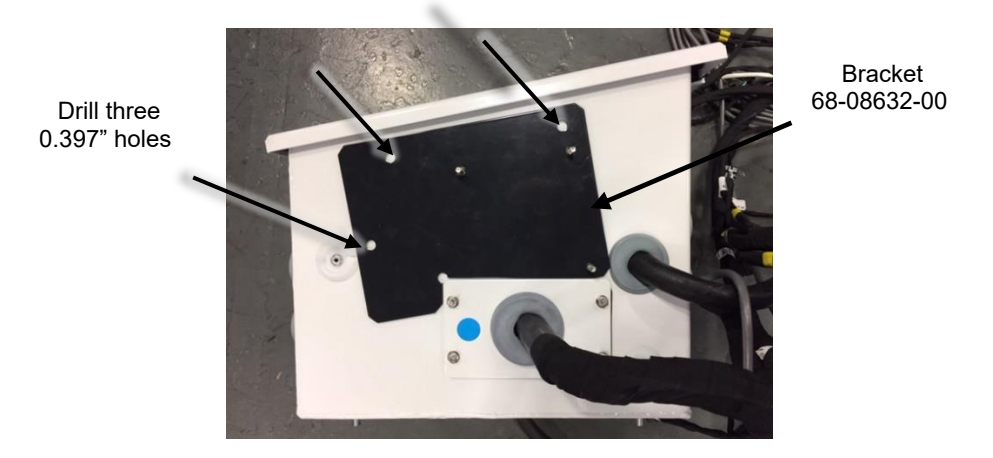

Supra 550, 650, 750, 850 and 60 Series Units

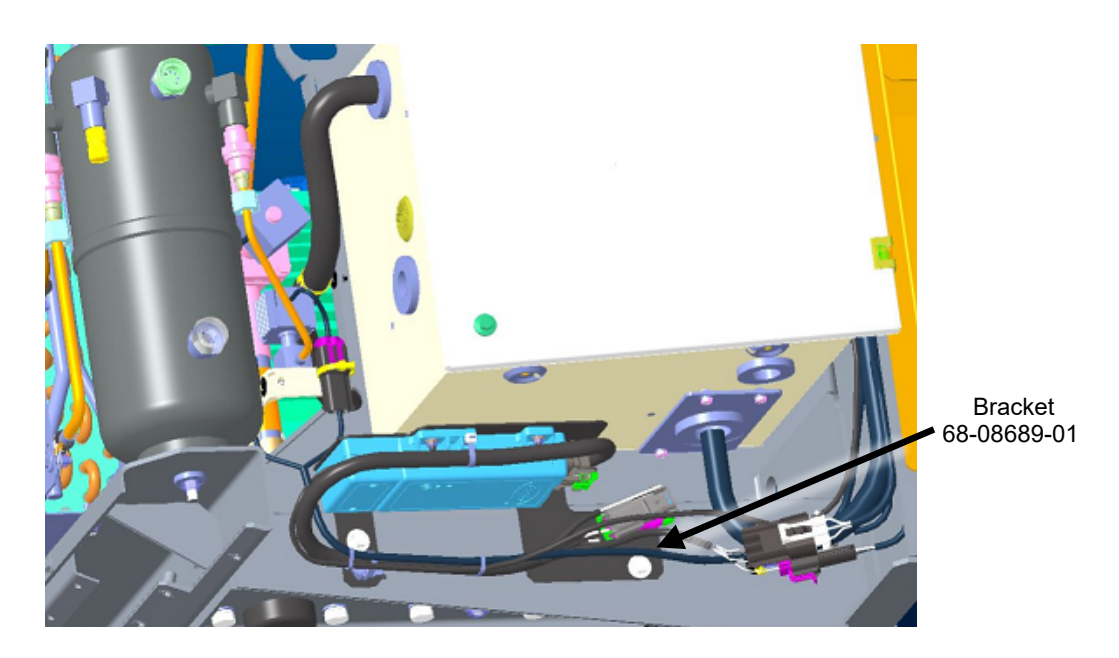

Supra 950 and 960 Units

Figure 1.3 - Control Box Removed from Frame for Clarity

- b. Mark the three mounting holes.
- c. Remove the plate and prepare to drill the holes from the outside of the control box.

#### NOTE

Before drilling holes for the mounting plate, make sure no wires are in the area where the drill will breakthrough to the inside of the box.

- d. Drill three 0.397" (Drill size X) holes in the bottom of the control box. Remove any burrs from drilling out of the control box.
- e. Install three Rivnuts (34-06051-104) into the three holes.
- f. Attach the mounting plate to the control box using three 34-01341-25 bolt
- g. Install the eSolutions module to the mounting plate on the bottom of the control box using three M5 Nylock nuts (34-01184-05) and flat washers (34-00944-05).
- h. Position the 24-pin connector towards the rear of the unit and the two antenna connections towards the front.

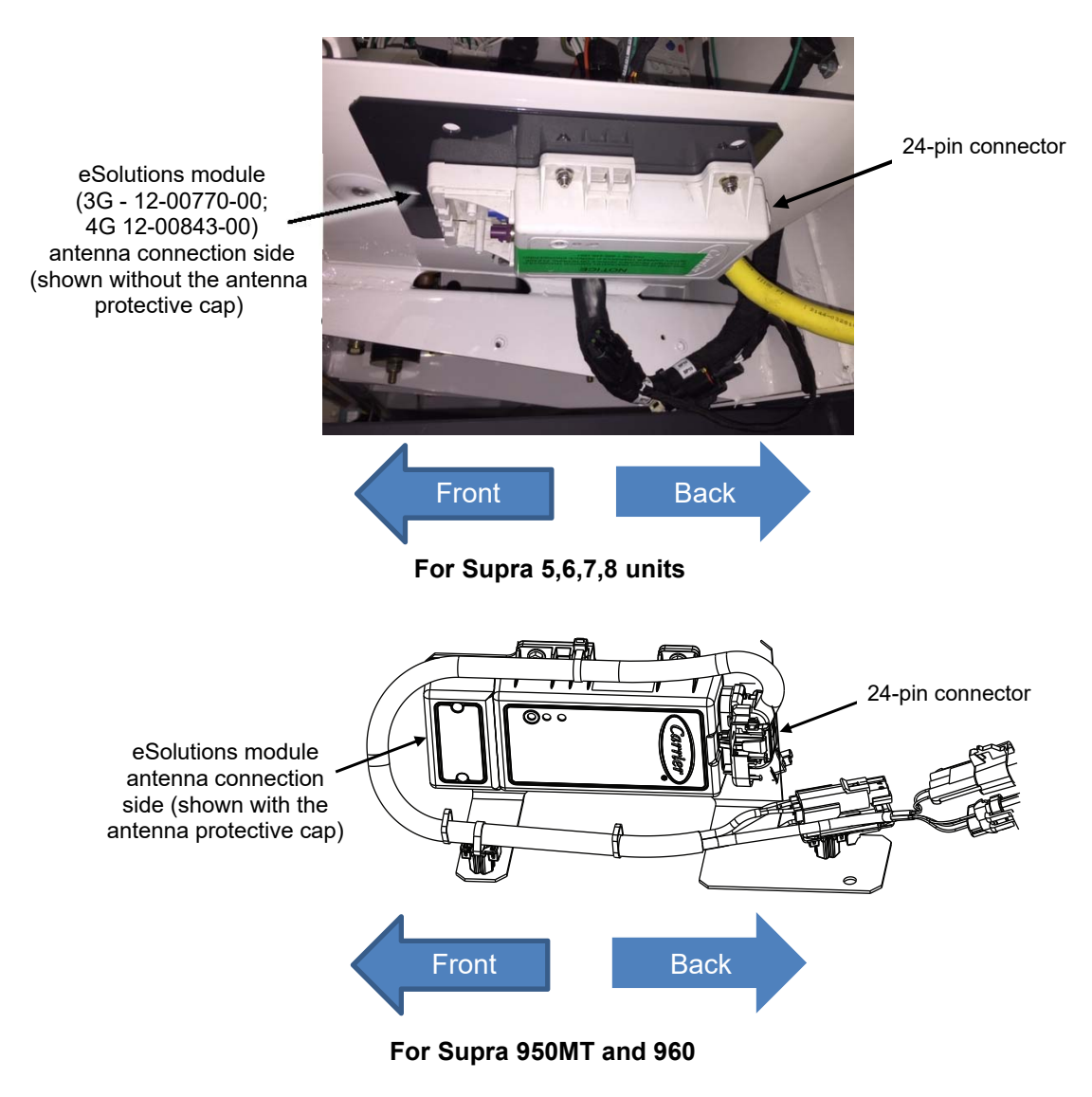

Figure 1.4. - eSolutions Module Antenna Connection

#### 1.4.1 Power Harness Installation

1. For Supra 560, 660, 760, 860, 950MT and 960 units prior to serial number TFP91605321, install power harness (22-03090-00) as follows:

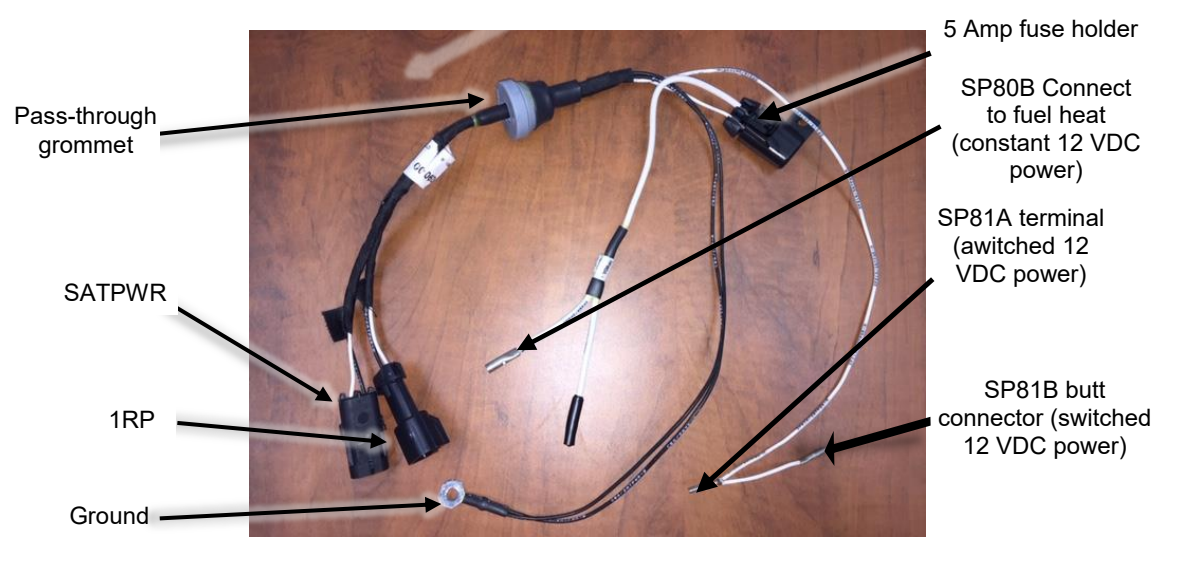

Figure 1.5 - Power Harness Installation

a. Remove the pass-through grommet on the control box as shown and install the 22-03090-00 harness.

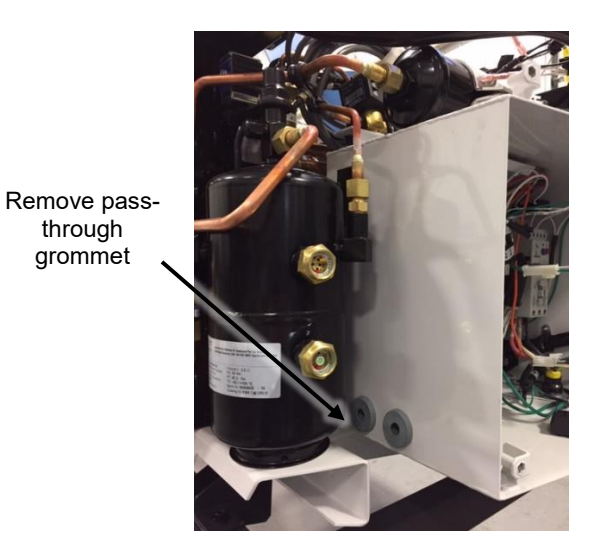

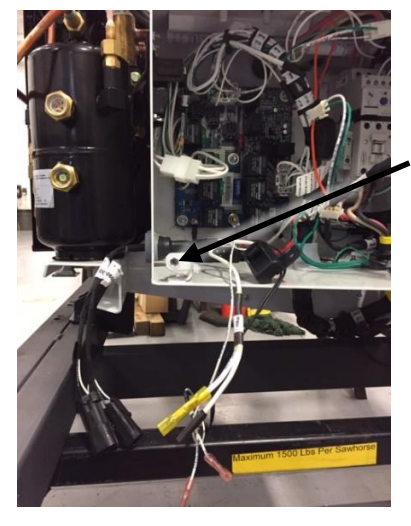

Install harness 22-03090-00

Figure 1.6 - Remove Pass-through and Install Harness

b. Locate/disconnect the 1J plug on the relay board and then locate pin 12 on the connector (950MT uses 3J-12).

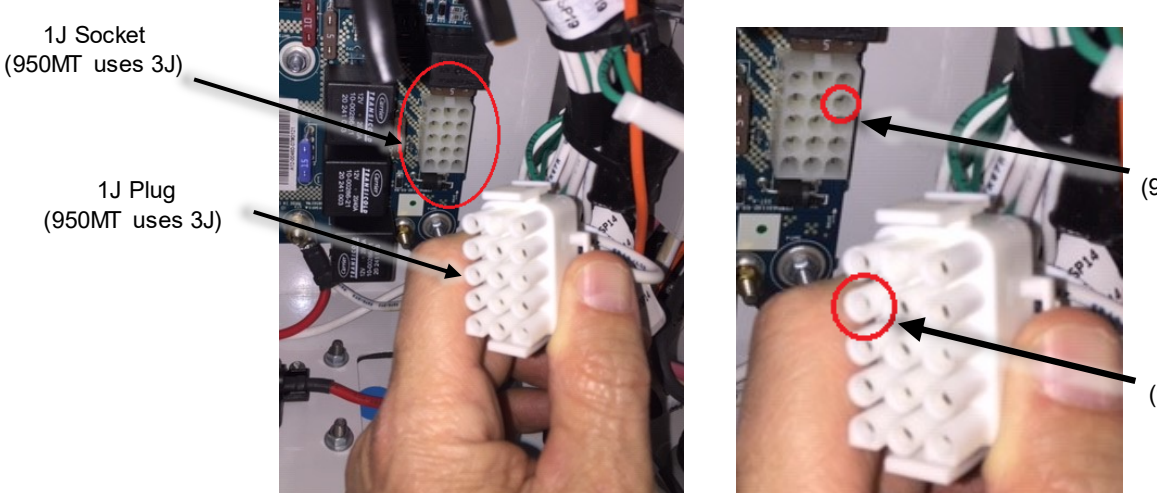

1J socket pin 12 (950MT uses 3J-12)

1J plug pin 12 (950MT uses 3J-12)

Figure 1.7 - Connector and Pin Locations - Supra 5, 6, 7, 8, 960 Only

- c. Use pin extractor tool (07-00254-00) and remove the 1J-12 pin (Supra 5, 6, 7, 8, and 960 only).
- d. Cut the terminal off the 1J-12 (3J-12 on 950MT only) wire as near to the terminal as possible. Strip the insulation off the wire 0.25".

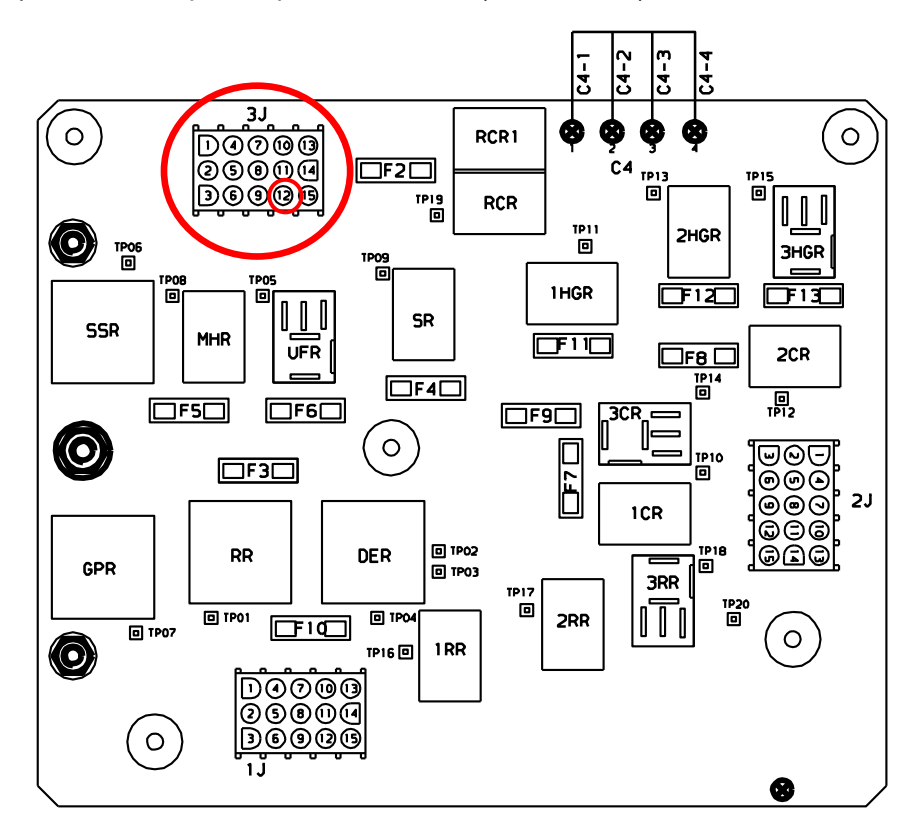

Supra 950MT only - use pin extractor tool (07-00254-00) and remove the 3J-12 pin.

Figure 1.8 Control Relay Board View (950MT Units only)

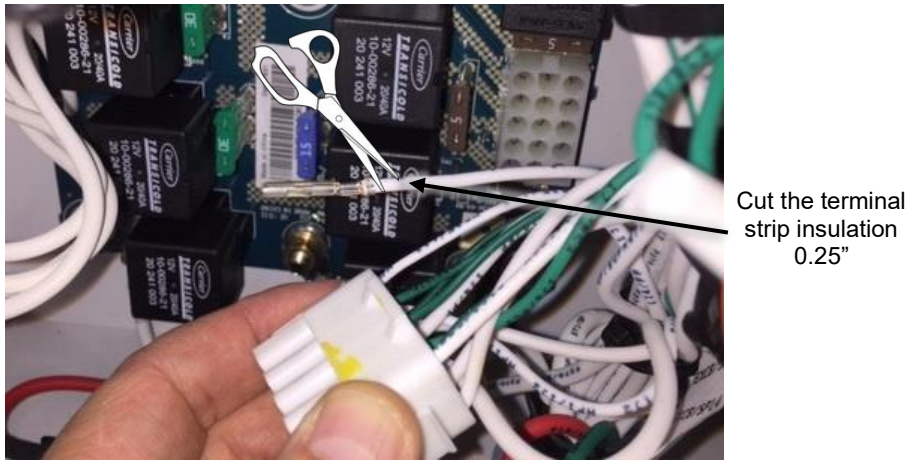

Figure 1.9 - Terminal Strip Insulation

- e. Crimp the butt splice end of the 12 VDC switched power wire to the unit wire 1J-12 (3J-12 on 950MT only).
- f. Insert the terminal end of the 12 VDC switched power wire into the 1J plug pin 12 position (3J-12 on 950MT only).
- g. Plug in the 1J (3J on 950MT only) to the relay board.

0.25"

New terminal for 1J plug, pin 12 position (950MT uses 3J-12)

Insert wire 1J-12 (950MT uses 3J-12) into butt splice on new harness wire labeled SP81B. Use proper crimping tool and supplied heat shrink.

22-03090-00

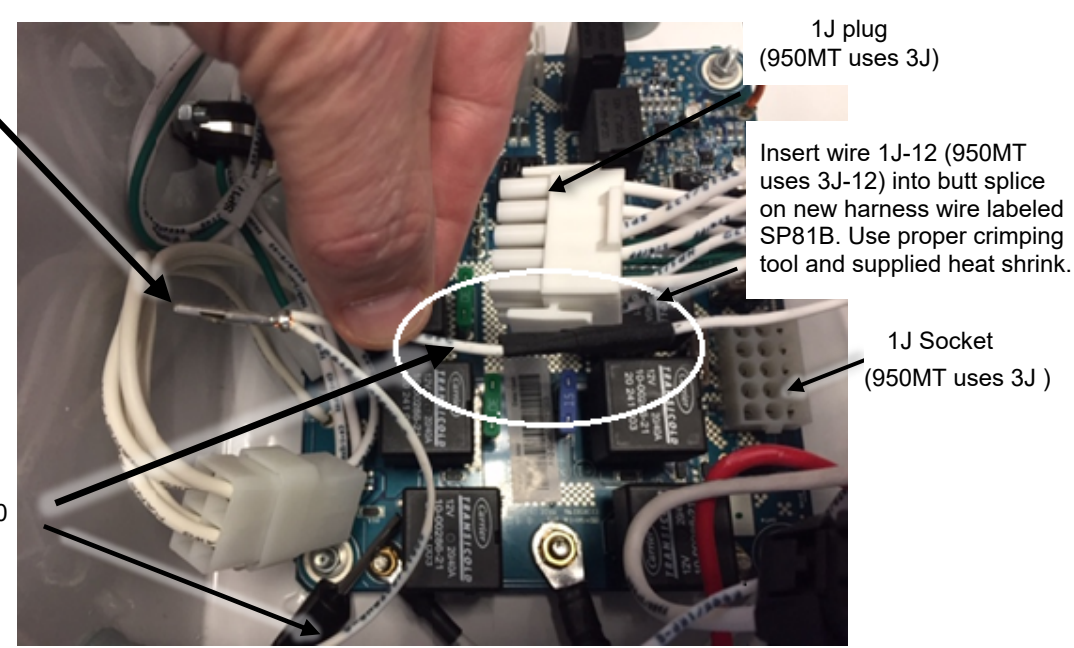

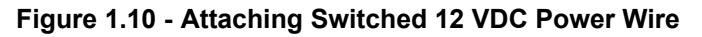

h. Locate the F27A/ST3 wire in the control box. Cut the black insulation off the end of the wire and strip insulation back 0.31". Insert the stripped end of the wire to the eSolutions harness wire labeled SP80B and crimp the butt splice and apply heat shrink. The remaining wire labeled SP80C is present for Fuel Heat if that option is used on the Supra.

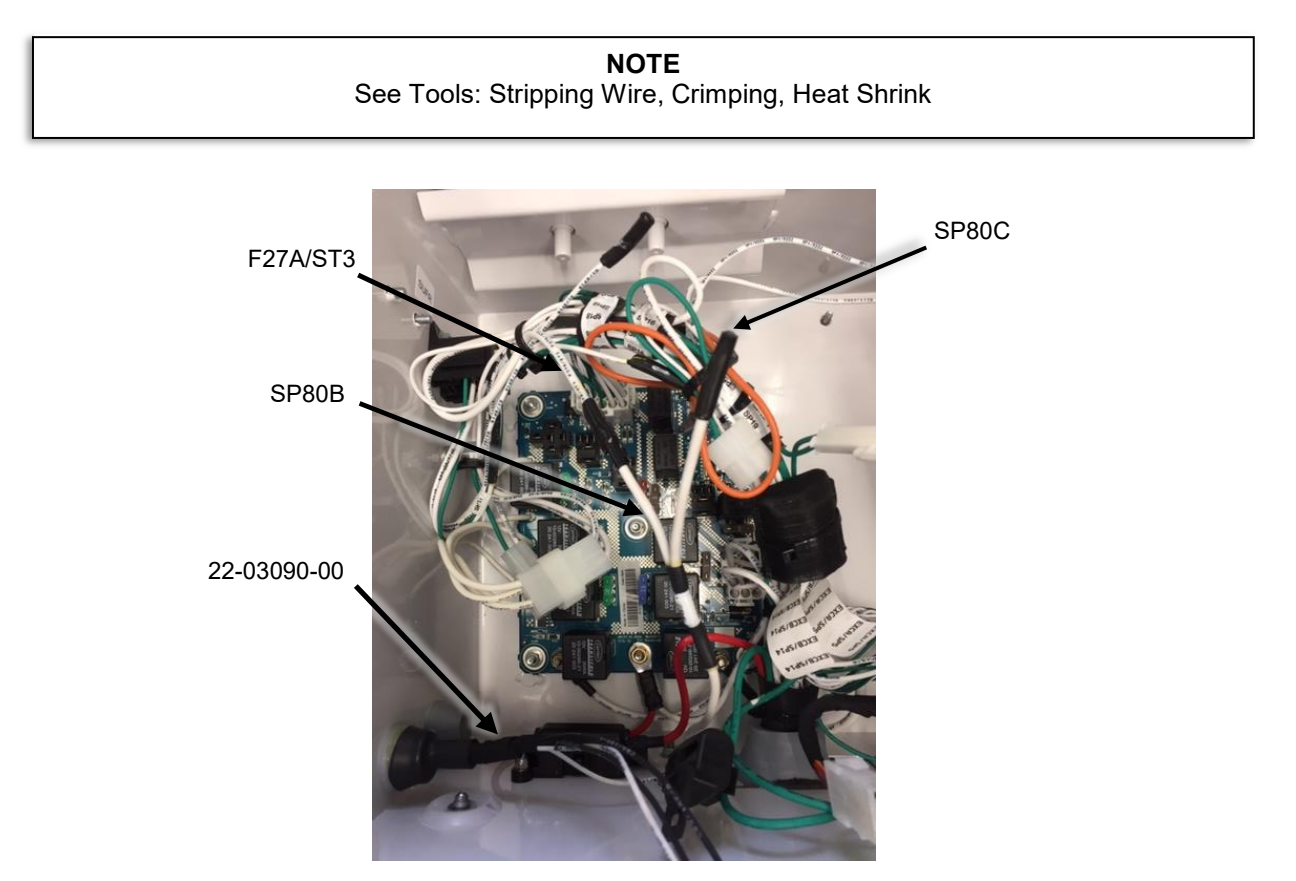

Figure 1.11 - Attaching Constant 12 VDC Power Wire

i. Attach the ground wire from harness 22-03090-00 to the low voltage ground stud in the control box.

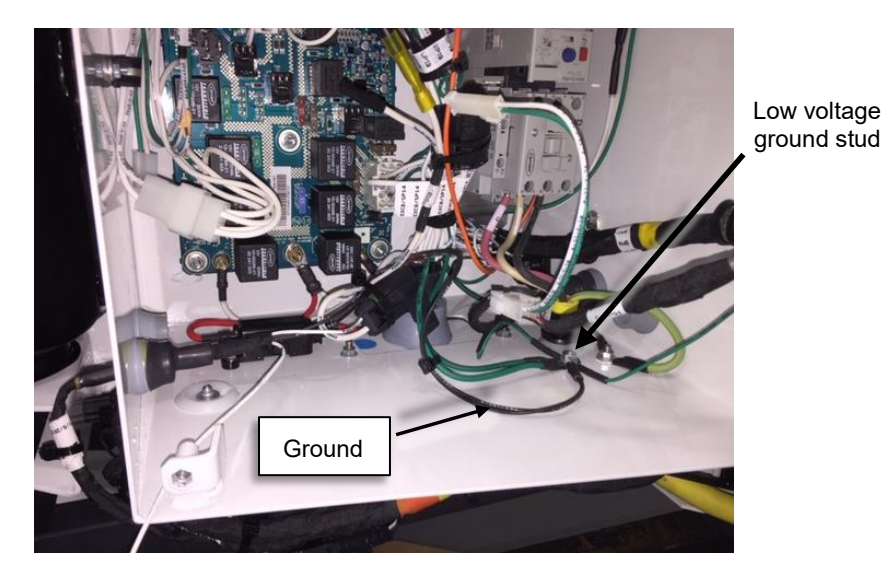

Figure 1.11 - Attaching Ground Wire from Harness

**NOTE** When stacking the ground lugs, they should be positioned in a manner that seating interference is avoided

j. Attach Ty-Wrap (54-00079-02) and secure the harness (22-03090-00) inside the control box.

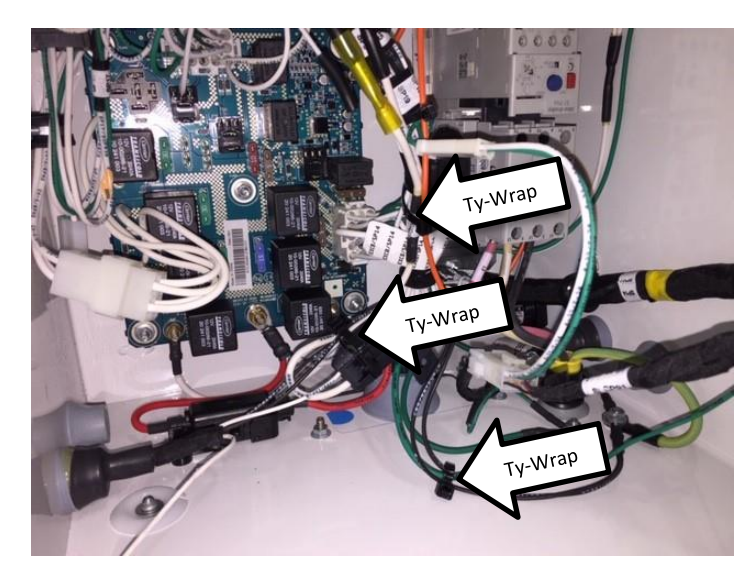

Figure 1.12 - Ty-Wrap Placement

- 2. Install the 22-03130-00 harness for Supra 5,6,7,8 and 950/960 prior to serial number TFP91605321 as follows:
  - a. Apply dielectric grease (02-00311-02) to the 24-pin connector on the eSolutions harness and plug to the eSolutions module
  - b. Plug in 2RP plug (on the 22-03130-00 harness) to the 1RP plug (on the 22-03090-00 harness).
  - c. Plug in SATPWR plug (on the 22-03130-00 harness) to SATPWR plug (on the 22-03090-00 harness).
  - d. Plug in SATCOM plug (on 22-03130-00 harness) to Serial Port plug (SPA, SPB, SPC on the unit harness)

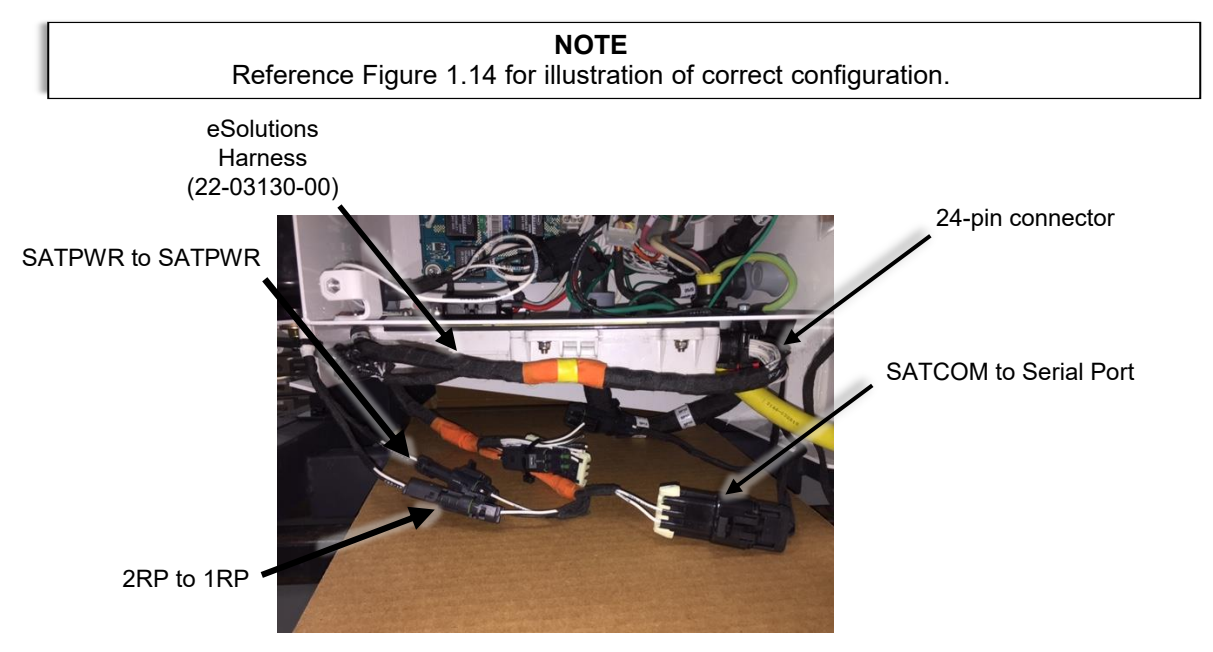

Figure 1.13 - Plugging in eSolutions

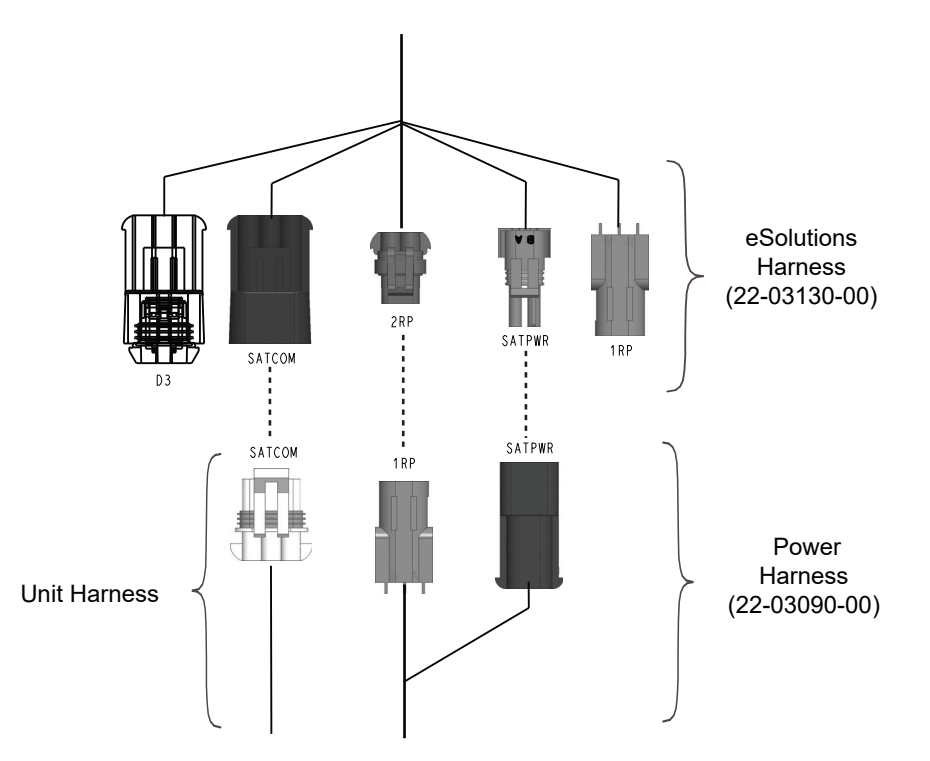

Figure 1.14 - Power and Communication for all Supra 5,6,7,8 and 960 Units before S/N TFP91605321

## For 960 Units after Serial Number TFP91605321

For Supra 960 after serial number TFP91605321 only, connect the eSolutions module harness to the mating unit engine harness connectors and all applicable options (fuel sensor, door switch, power control switch, etc.)

1. Connect the eSolutions module harness (22-03130-00) to the mating unit engine harness connectors and all applicable options (fuel sensor, door switch, power control switch, etc.). See Figure 1.15.

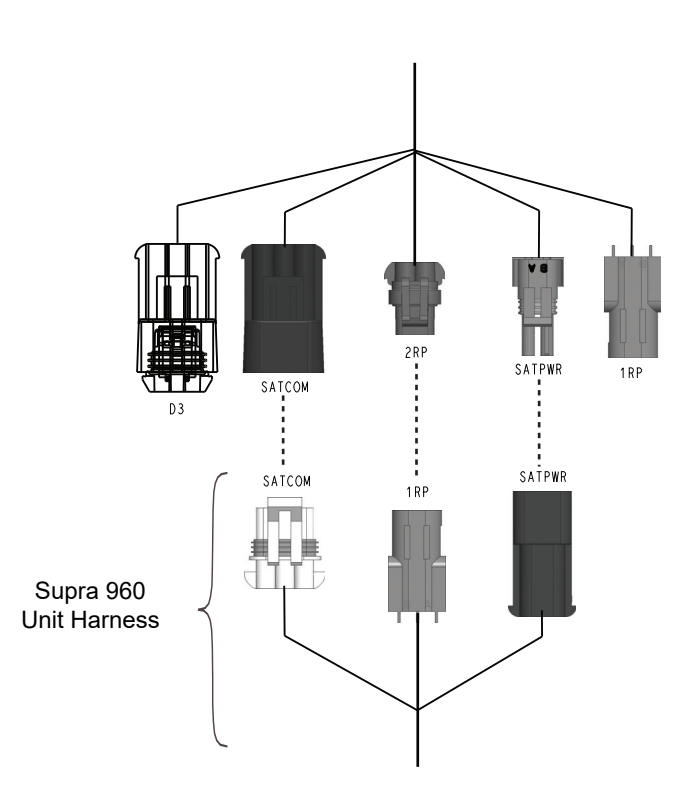

**NOTE** Anti-fretting dielectric grease (P/N 02-00311-02) must be applied to each electrical connection.

Figure 1.15 - Power and Communication for 960 Units after S/N TFP91605321

- 2. Check all harness securing locations to make sure that harness is neatly secured with no loose sections or potential chafing points.
- 3. Reinstall unit doors.
- 4. Reconnect unit negative battery cable.
- 5. Commission the eSolutions system and verify proper operation. Refer to Section 2.

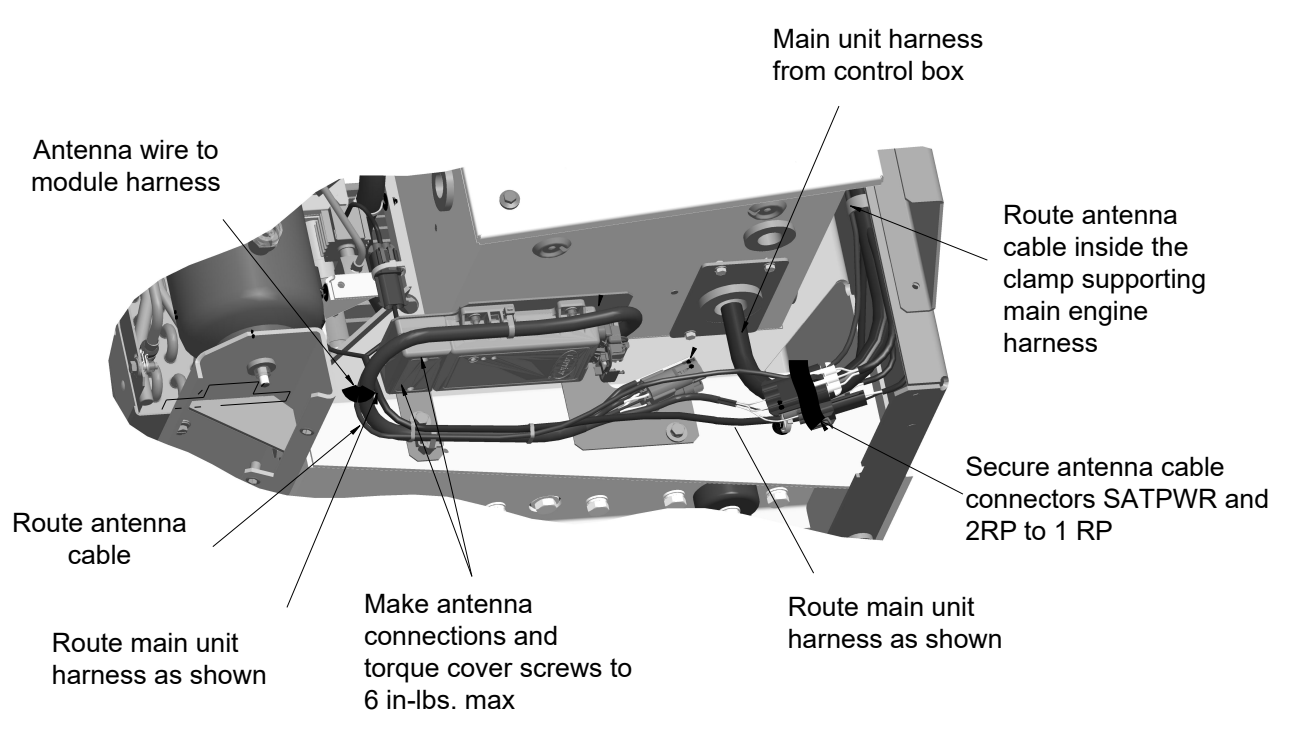

## Figure 1.16 - Harness Routing - 950/960 MT Units only

#### Antenna Installation

1. Use two self-tapping screws (34-01276-08) to secure the antenna (12-00844-00) to the top of the Supra frame as shown below.

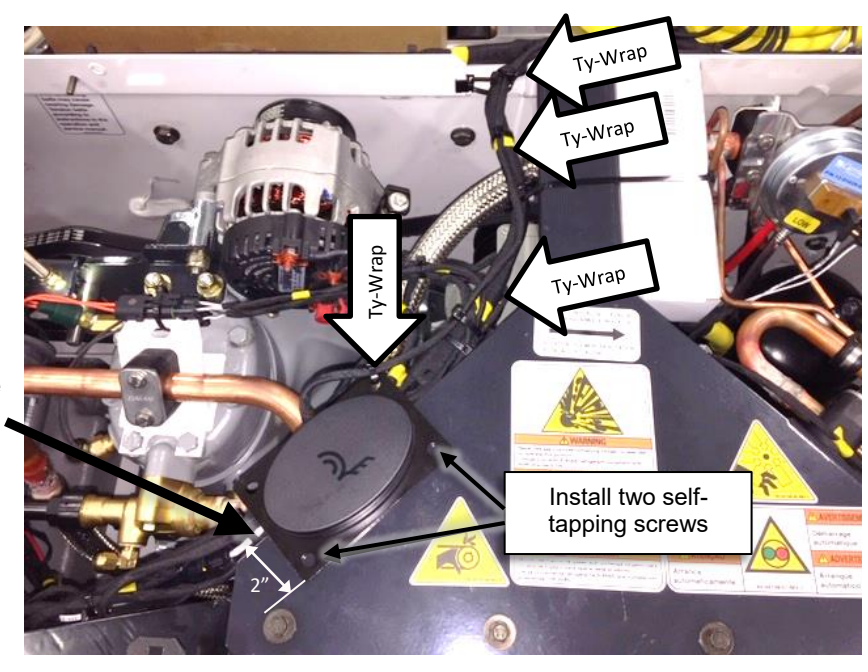

Figure 1.17 - Installing the Antenna (560, 660, 760 and 860 Units)

#### NOTE

There are two thicknesses of sheet metal below the Y bracket on top of the unit. Move the antenna in 2" from the edge to avoid the two thicknesses.

Align antenna mounting plate with the notch in sheet metal for 90 degree bend 2. Route the antenna harness as shown in the illustrations below and secure.

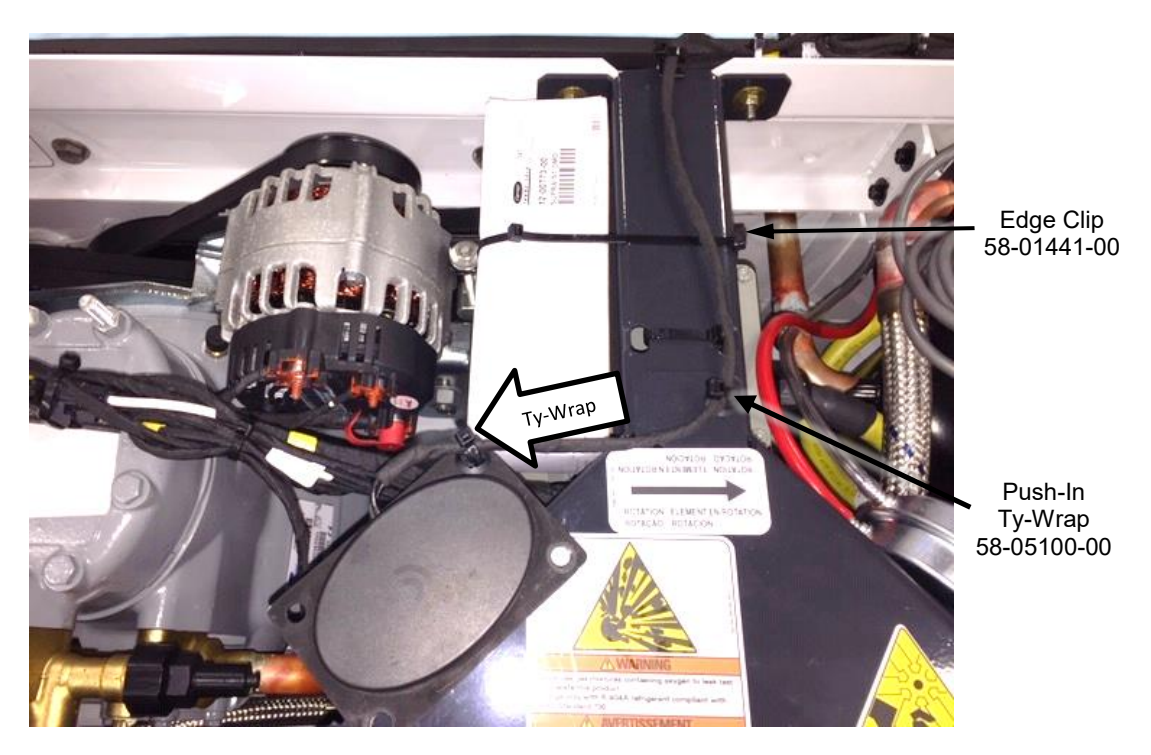

Figure 1.18 - Routing the Antenna (560 and 660 Units)

3. Secure the remainder of the antenna harness and the eSolutions harness as shown in the series of pictures.

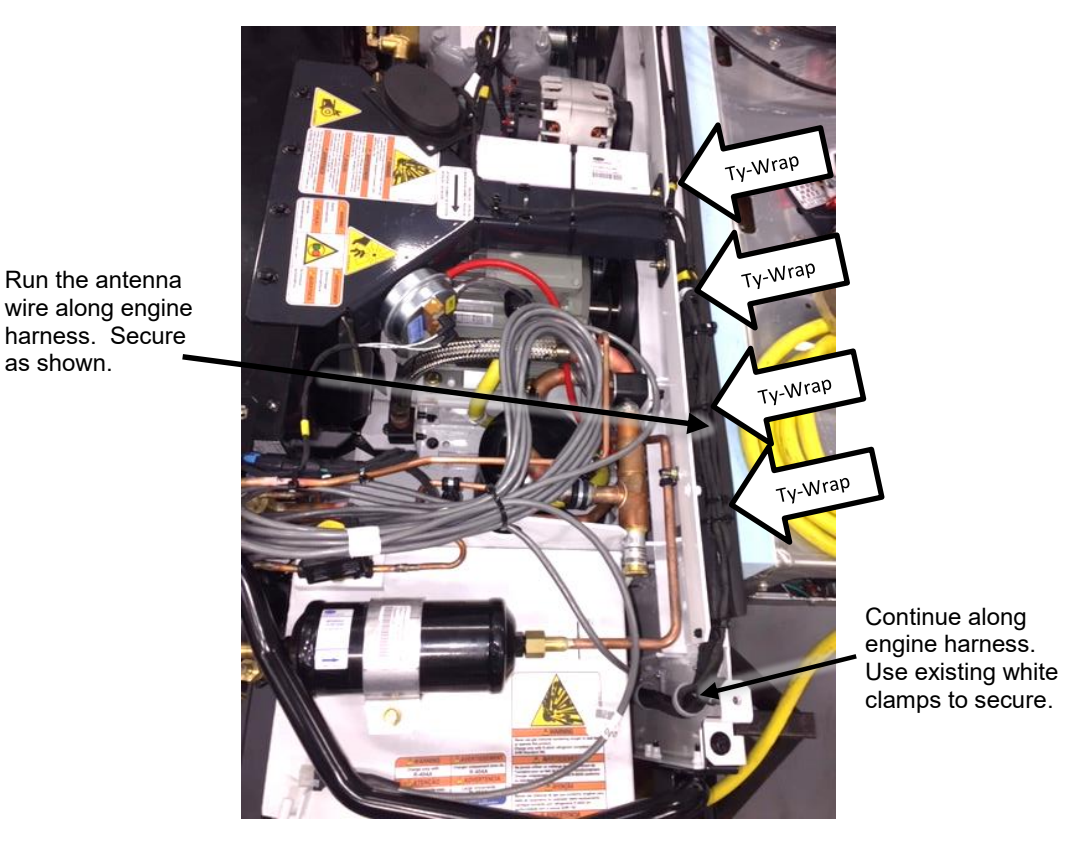

Figure 1.19 - Securing the Antenna (560,660,760,860)

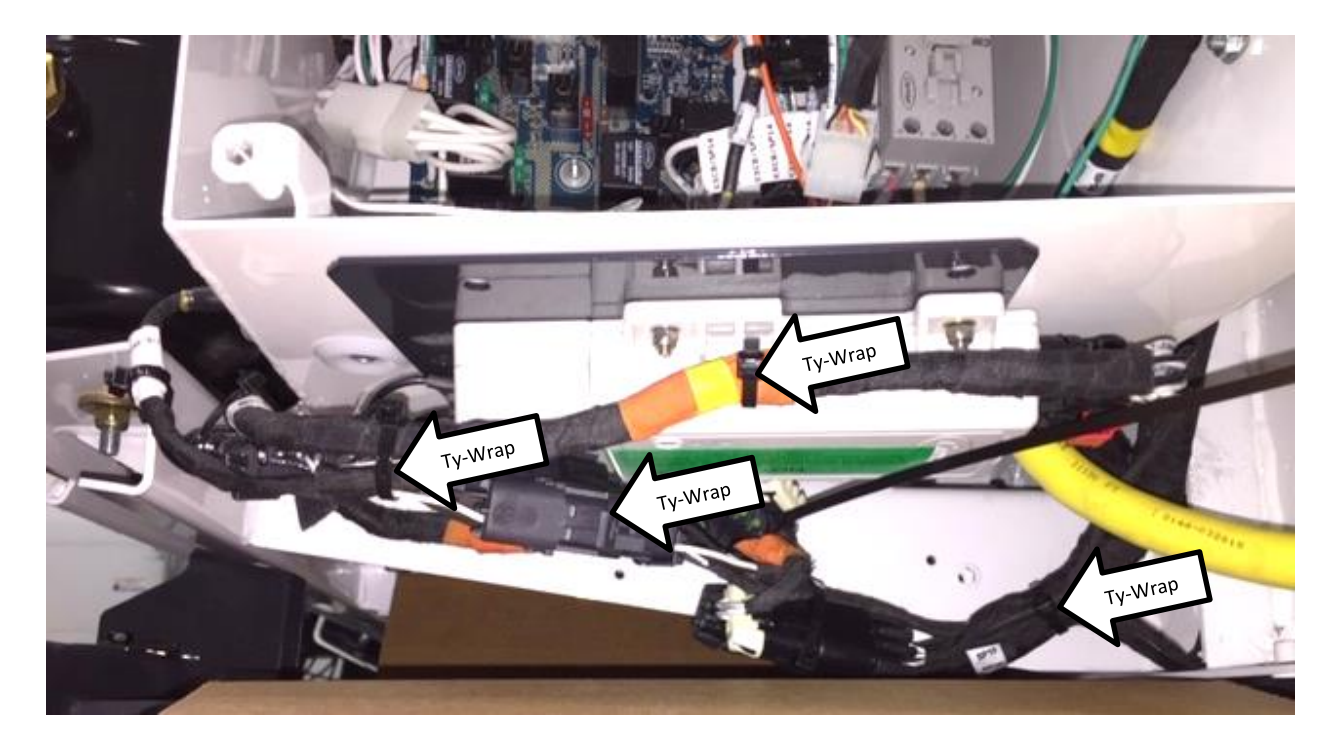

Figure 1.20 - Ty-Wrap Locations (760 and 860 Units)

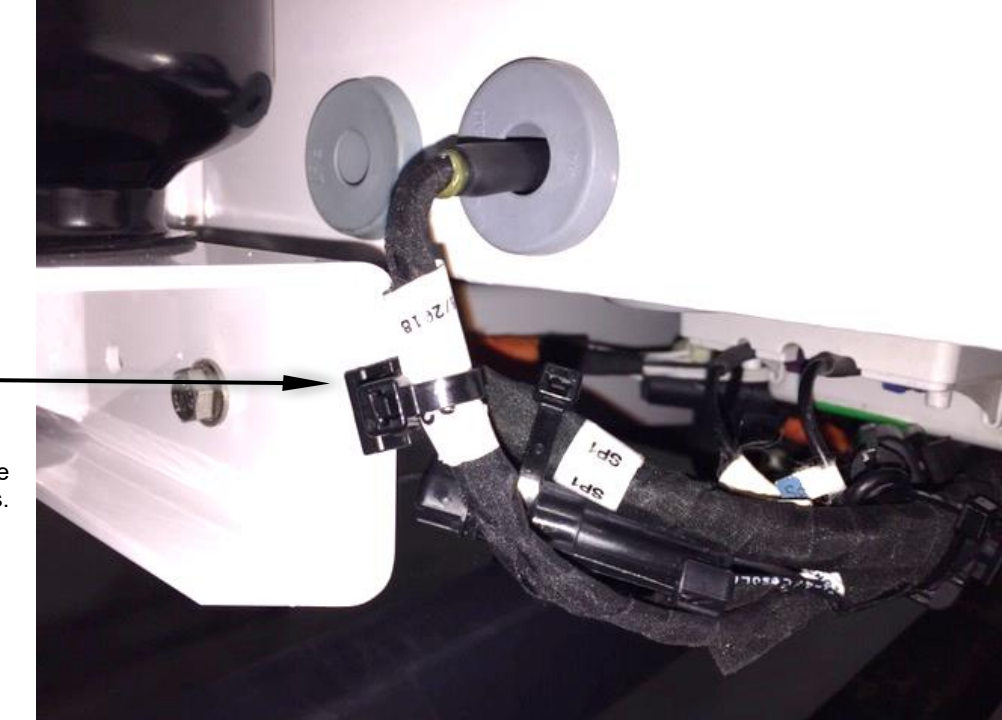

Figure 1.21 Edge Clip Placement (760 and 860 Units)

Edge clip (58-01428-00)

Run the antenna wire along engine harness. Secure as shown. 12-00844-00 4G Antenna

Antenna harness routing 34-60324-30 (x2) Captive Head with threadlock

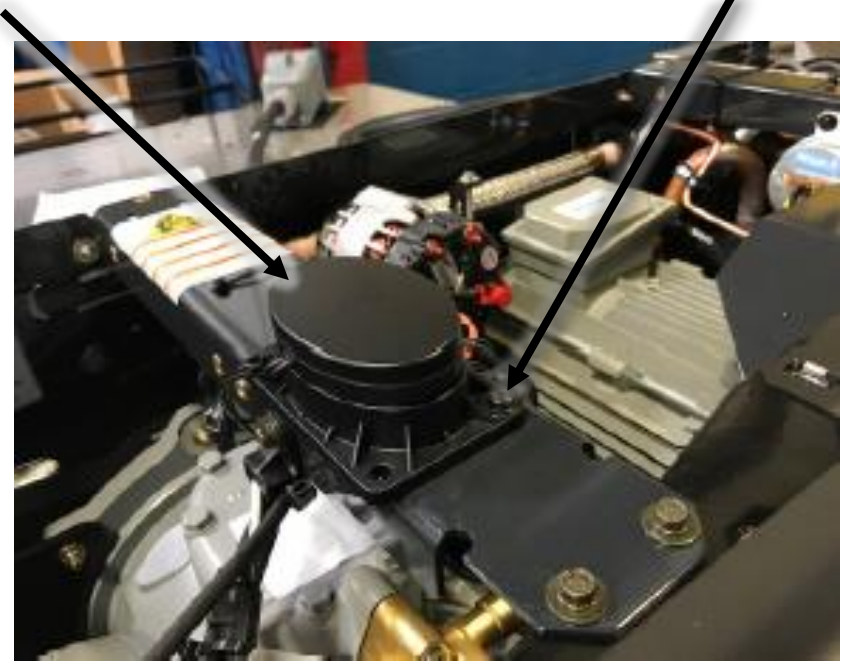

Figure 1.22 - Antenna Installation (950 and 960 units)

# Route antenna harness along existing harness and secure with ty-wraps every 6 to 8"

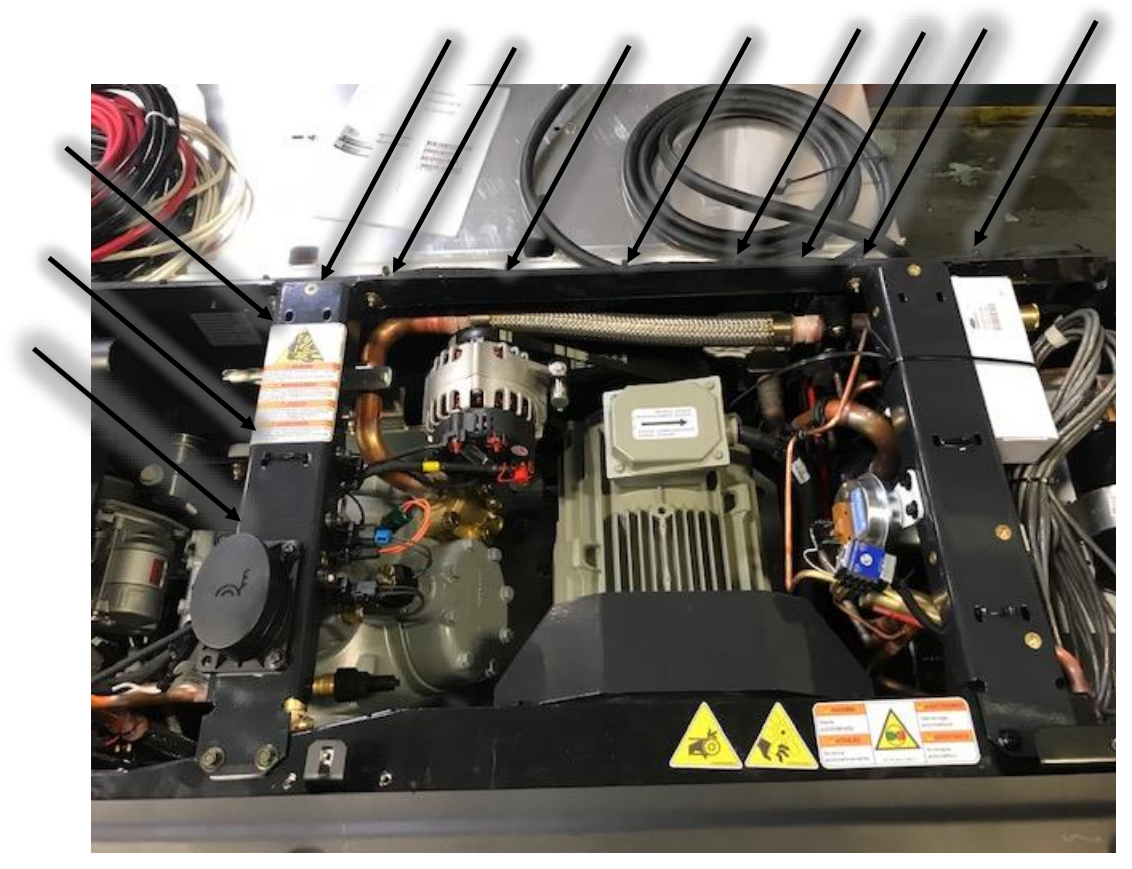

Figure 1.23 - Routing and Securing the Antenna Harness (950 and 960 units)

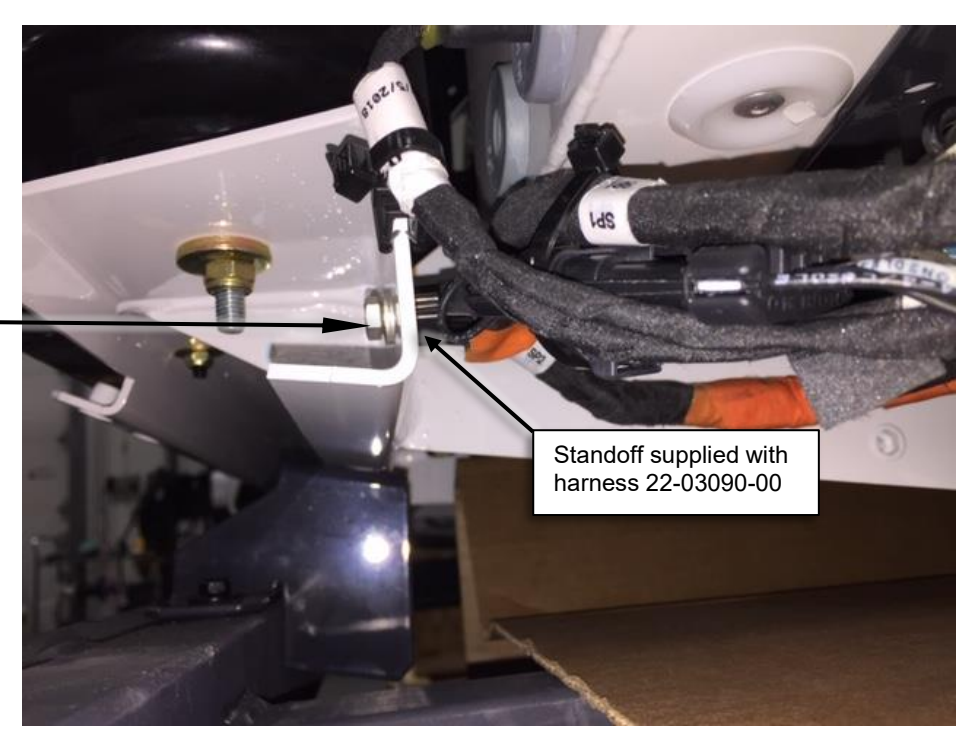

Insert screw 34-01336-16 and washer 34-60095-46 thru existing hole into the harness standoff.

Figure 1.24 - Fasten the Standoff

4. Plug in the antenna wires to the eSolutions module.

Follow the color code:

- Blue connector to blue receptacle
- Violet connector to violet receptacle

Reinstall the protective cap on the antenna end of the eSolutions module with two T10 screws.

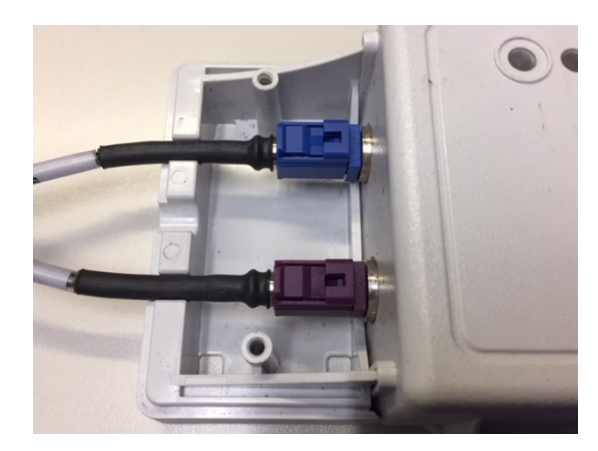

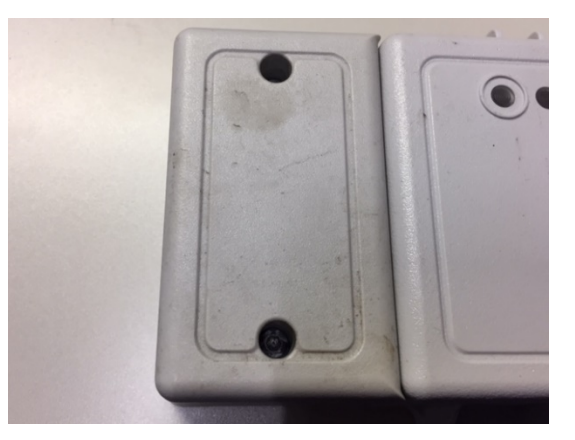

Figure 1.25 - Plug in Antenna Wires and Replace Protective Cap

## 1.5 Options

Installation instructions are provided with each option kit. Refer to schematics in Section 3 for additional information.

## 1.5.1 Fuel Level Sensor (eSolutions)

Either the Carrier OEM Ultrasonic fuel level sensor 12-00675-00 or the eSolutions fuel level sensor 12-00787-50 can be installed if it is connected to the eSolutions harness. When the FLS is connected this way, the sensor will provide readings only when the SROS is in the START/RUN position. Follow the instructions provide with the respective kit to install the sensor.

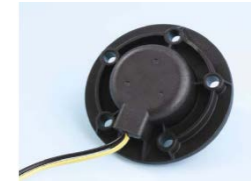

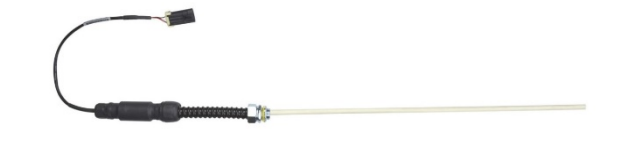

Figure 1.26 Carrier OEM fuel level sensor 12-00675-00

Figure 1.27 eSolutions fuel level sensor 12-00787-50

## 1.5.2 Remote Door Switch

The remote door switch kit is the standard CTD kit 76-00578-05. If the door switch is connected to the eSolutions harness, the system can work with either normally open switch, or normally closed. If the door switch is connected to the unit, no door activity will be recorded on the eSolutions website.

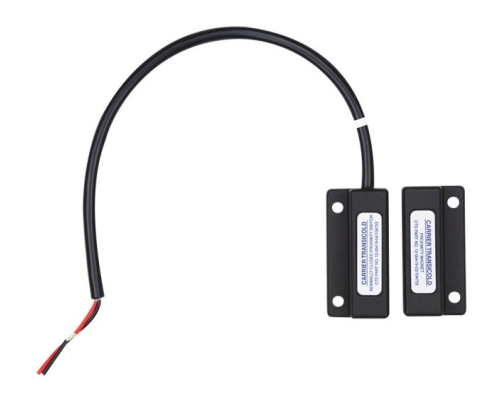

Figure 1.28 - Remote Door Switch

## 1.5.3 Remote Temperature Sensors

The remote temperature sensors can be installed if they are connected directly to the eSolutions harness. Use temperature sensor (Carrier part number 76-00910) and follow instructions in the field install kit.

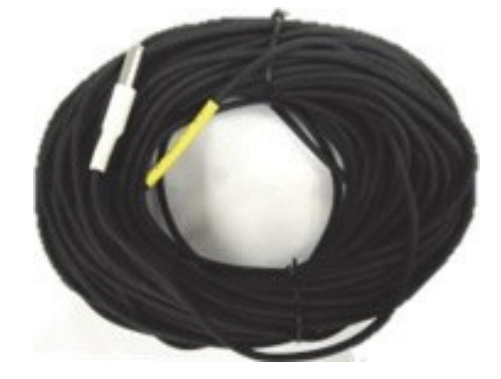

Figure 1.29 - eSolutions Remote Temperature Sensor

# 2. Field Commissioning eSolutions System

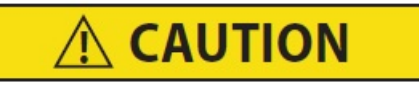

The eSolutions Module must have >12.2 VDC for a minimum of 15 minutes before it can be commissioned. This will ensure that if the unit went into hibernation due to a low battery, the eSolutions module will be awake and will communicate properly.

#### NOTE

Before commissioning the eSolutions system, ensure the following:

- Summit software must have DataTrak®.
- The proper Fleet Code must be available before commissioning the system with uCon. The Fleet Code is email from Carrier Transicold after the customer's Service Plan is ordered on TransCentral.

#### NOTE

Field commissioning should be done outdoors to ensure proper cellular/satellite signal.

#### 2.1 Commissioning Cable

- Commissioning Cable (07-00559-00SV) is required for commissioning.
- The commissioning cable includes the serial (9-Pin) to USB adapter which is required for Windows 10 operating systems (07-00503-00).

#### NOTE

In order to download and install the USB adapter proper driver, make sure your laptop is connected to the Internet when you plug in the USB adapter.

#### 2.2 Configuration Setup on a Laptop

- uCon: Communications program used for laptops running Vista, Windows 7 or later and is a free down- load.
- HyperTerminal: Communications program included with Microsoft Windows 98, 2000 and XP which is used to monitor communications between the laptop and the eSolutions module.

Procedures for configuring laptops running Microsoft Vista, Windows 7 or later, and Windows 98, 2000 and XP are detailed below.

## 2.2.1 Configuring Vista, Windows 7 or Later

First, download a free copy of uCon from the following website: http://www.umonfw.com/ucon/index.html

- 1. Click the word <Download Here> and follow the directions to download the uCon program.
- 2. Save the file to the Desktop. If necessary, add <.exe> file extension.
- 3. Once you have completed the installation of the uCon program and have a desktop icon on your computer, double click the icon to open the program.
- 4. Disconnect the RP plug (or adapter cable) from the engine harness.
- 5. Reconnect the unit negative battery cable (if still disconnected).
- 6. Reconnect the RP plug, and look for green and amber LED on the eSolutions module. This LED will only flash the first time.
- 7. Remove the Console Cap from the 4-wire console connector on the eSolutions harness.
- 8. Connect the commissioning cable 4-wire connector to console connector.
- 9. Connect a Serial to USB adapter to the 9-pin connector on the commissioning cable.
- 10. Connect the USB adapter to the USB port on laptop.
- 11. Start uCon. Double click the uCon icon on your desktop to start the program.

| 💷 uCon Conf                       | iguration                                 |                            | ×          |  |  |  |  |  |
|-----------------------------------|-------------------------------------------|----------------------------|------------|--|--|--|--|--|
| <u>S</u> erial Back E             | ind:                                      |                            |            |  |  |  |  |  |
| Serial                            |                                           |                            |            |  |  |  |  |  |
| Com Port:                         | ANY                                       | •                          | PortScan   |  |  |  |  |  |
| Baud Rate:                        | 115.2K 💌                                  | Data: Parity:              | Stop:      |  |  |  |  |  |
| Flow:                             | DTR/DSR<br>RTS/CTS<br>XON/XOFF            | 8 ▼ None ▼<br>DTR<br>TRTS: | SET<br>SET |  |  |  |  |  |
| − Telnet <u>B</u> ack<br>C Telnet | End:                                      | AutoRestart <b>Port</b>    | : 23       |  |  |  |  |  |
| Sysname:                          |                                           |                            |            |  |  |  |  |  |
| PuTTY (SSH                        | ) <u>B</u> ack End:                       |                            |            |  |  |  |  |  |
| O PuTTY                           | 6                                         |                            |            |  |  |  |  |  |
| Plink args:                       |                                           |                            |            |  |  |  |  |  |
| <u>Pre-Establish</u>              | ed Configurations: —                      |                            |            |  |  |  |  |  |
| C C:\Pro                          | O C:\Program Files (x86)\ucon\config\*.ct |                            |            |  |  |  |  |  |
| Cfg file:                         | com1_115200                               | Y                          | Browse     |  |  |  |  |  |
| Ca                                | ncel                                      | Ok                         |            |  |  |  |  |  |

Figure 2.1 uCon Parameters

- 12. Configure uCon with the following parameters (refer to Figure 2.2):
  - Serial
  - Set Com Port: ANY
  - Set Baud Rate: 115.2K
  - Data: 8
  - · Parity: None
  - Stop: 1
  - Flow: DTRSET
- 13. Click OK

## 2.2.2 Configuring Windows 98, 2000 and XP

- 1. Click <Start>, <Programs>, <Accessories>, <Communications>.
- 2. Click <HyperTerminal> (the program, not the folder).
- 3. Enter "115200" in the Connection Description window and then click on the icon you wish to represent this configuration. This icon will now appear under the HyperTerminal folder in the menu and can be used start the program in the future.
- 4. Click <OK>.

## NOTE

Communications Port 1 is the most common for a laptop. Some laptops may use Communications Port 2. USB to serial converts require that you check with your

5. In COM1 Properties, use the following Port Settings.

| Parameter       | Settings |  |
|-----------------|----------|--|
| Bits Per Second | 115200   |  |
| Data Bits       | 8        |  |
| Parity          | None     |  |
| Stop Bits       | 1        |  |
| Flow Control    | None     |  |

 Table 2–1
 COM Settings, HyperTerminal

- 6. Click the <OK> button.
- 7. Click File>Save As. Enter the name "115200" and save the setup file on your desktop.
- 8. A HyperTerminal session called "115200" has now been setup and can be used in the future to communicate with the eSolutions System.

## 2.3 Commissioning the Unit

#### NOTE

Periodic software revisions may change some of the screen options that are displayed during commissioning. The eSolutions software version is displayed on the eSolutions User Menu. These instructions display modified screens as software versions *starting with software version 5.62*.

1. Open the uCon (or HyperTerminal) application and press the space bar. The eSolutions user menu will open. At this point you are connected to the eSolutions module.

| uCon                                                                                                    |                                                                                                    | and with the state                                                                         |                |               |     |
|----------------------------------------------------------------------------------------------------|----------------------------------------------------------------------------------------------------|--------------------------------------------------------------------------------------------|----------------|---------------|-----|
| <u>File Edit View</u>                                                                                                    | Config Logging Scrip                                                                                                    | ots Se <u>r</u> vers <u>T</u> ransfer <u>u</u> Mo                                          | n <u>H</u> elp |               |     |
|                                                                                                    | 5 N 5 0 9 9 9 5 5                                                                                                    |                                                                                            |                |               |     |
| F2                                                                                                    | F3 F4                                                                                                    | F5 F6                                                                                      | - F7           | F8            | F9  |
| B1                                                                                                    | -8385                                                                                                    | -8789                                                                                      | B11            | B13           | B15 |
| -82-<br>Canturo, Dici                                                                                                    | 8486                                                                                                    | -88810-                                                                                    | 812            | 814           | B16 |
| GsmUblox: NTI<br>GSM Tx: Trans<br>RTC: 01/29/20<br>Enter Power S<br>RTC: 01/29/20<br>User Mu<br>U Uersion Stai<br>O Comm Stai<br>Comm Stai<br>H M Reefer Mu<br>F Fuel Chec<br>Commissi<br>Commissi<br>Commis | IK INF: 3G CELL:           smit On Hold 633           318 Mon 16:57:35           Save (58)p           ave (Con)           D18 Mon 16:57:37           enu (W0177 Uer 5.           Info I Unit           uss I U Confi           sus I G GPS S           onitor I R Reefect           sk I H Healt           on Unit I L Local           I X Exit | 11C6, LOC: 28C9, R<br>62)<br>Info  <br>g Status  <br>itatus  <br>r Task  <br>h Check  <br> | SSI: 18        |               |     |
| Enter Command                                                                                                    | 1:                                                                                                    |                                                                                            |                |               |     |
| COM5 115200 8-N                                                                                                    | -1 TELNET SRVR                                                                                                    | OFF MYIP: 161.145.53.3                                                                     | 9 ROW/COL: 24, | /78 XFER: Idl | e / |

2. From the User menu, press <C> to commission unit. Enter Installer ID: 0014

| uCon                                                                                                    |                                                                                             |                                                                                   | 1 1 1                                       | 10 Mar 10       | 52.28.       |            |      |
|----------------------------------------------------------------------------------------------------|---------------------------------------------------------------------------------------------|-----------------------------------------------------------------------------------|---------------------------------------------|-----------------|--------------|------------|------|
| <u>File Edit Vie</u>                                                                                                    | ew <u>C</u> onfig <u>L</u> o                                                                | ogging <u>S</u> cripts                                                            | Se <u>r</u> vers <u>T</u> rans              | er <u>u</u> Mon | <u>H</u> elp |            |      |
|                                                                                                    |                                                                                             | 96 98 95 Br                                                                       |                                             |                 |              |            |      |
| F2                                                                                                    | F3                                                                                          | F4                                                                                | F5                                          | F6              | - F7         | F8         | F9   |
| B1                                                                                                    | B3                                                                                          | 85                                                                                | B7                                          | B9              | B11          | B13        | B15  |
| B2                                                                                                    | B4                                                                                          | B6                                                                                | B8                                          | B10             | B12          | B14        | B16  |
| Exit Power<br>RTC: 01/29,<br>User<br>I U Version<br>I S Unit Si<br>I O Comm Si<br>I M Reefer<br>I M Reefer<br>I F Fuel CI | Save (Con<br>/2018 Mon<br>Menu (W01<br>n Info<br>tatus<br>tatus<br>tatus<br>Monitor<br>heck | )<br>16:57:37<br>77 Uer 5.62)<br>I I Unit Inf<br>I U Config S<br>I G GPS Stat<br> | o  <br>Status  <br>Sus  <br>Sask  <br>Sheck |                 |              |            |      |
| C Commiss<br> <br>  - Fix Mer<br>Enter Comma<br>Cmsn Int<br>Enter Insta<br>Enter Flee                                     | sion Unit<br><br>and: c<br>fo<br>aller ID:<br>t Code (0                                     | L Local Te                                                                        | est  <br> <br>hu                            |                 |              |            |      |
| COM5 115200 9                                                                                                    |                                                                                             |                                                                                   | MVID-16                                     | 1/15 52 20      | ROW/COL-24/  | 70 VEED TH | la   |
| CON15 115200 8                                                                                                    | D-IN-T                                                                                      | LLIVET SAVE OFF                                                                   | WITP. 10                                    | 1.143.33.39     | 10 W/COL 24/ | AFER. IUI  | IC . |

- 3. Enter Fleet Code:
  - The fleet code is specific for each company created in eSolutions.
  - The fleet code is provided by Carrier Transicold email address: esolutions@carrier.utc.com.
- 4. Press Enter.

| 10 uCon                                                                                                    | 100                                                                                                    | 49434                                                                                                    | 1.0                                   | Sector in         | 33.5819        |              | 🗆 📈   |
|----------------------------------------------------------------------------------------------------|----------------------------------------------------------------------------------------------------|----------------------------------------------------------------------------------------------------|---------------------------------------|-------------------|----------------|--------------|-------|
| Eile Edit Vie                                                                                                    | w <u>Config</u>                                                                                                    | ogging Scripts S                                                                                                    | ervers Iran                           | sfer <u>u</u> Mon | Help           |              |       |
|                                                                                                    | 16 % %                                                                                                    | 3 <b>% % % %</b>                                                                                                    |                                       |                   |                |              |       |
| - F2                                                                                                    | - F3 -                                                                                                    | - F4                                                                                                    | - F5 -                                | FG                | - 17 -         | - F0 -       | F9    |
| -81-                                                                                                    | -83-                                                                                                    | -85-                                                                                                    | -87-                                  | -89-              | -811-<br>-812- | -813-        | -815- |
| Enter Powe<br>Exit Power<br>RTC: 01/29<br>User<br>I U Versio<br>I S Unit S<br>O Comm S<br>I M Reefer<br>I F Fuel C<br>I C Commis<br>I - Fix Me | r Save (5<br>Save (Co<br>/2018 Mon<br>Nenu (W0<br>n Info<br>tatus<br>tatus<br>tatus<br>Honitor<br>heck<br>sion Unit | 8)þ<br>16:57:37<br>177 Uer 5.62)<br>1 I Unit Inf<br>1 U Config S<br>1 G GPS Stat<br>R Reefer T<br>1 H Health C<br>1 L Local Te<br>1 X Exit Men | o<br>tatus<br>us<br>ask<br>heck<br>st |                   |                |              |       |
| Enter Comm<br>Cmsn In<br>Enter Inst<br>Enter Flee<br>Enter Asse                                                                                | and: c<br>fo<br>aller ID:<br>t Code (0<br>t ID: ATH                                                                 | 0014<br>- None): 370<br>LT3                                                                                                    | 09E                                   |                   |                |              | III   |
| COM5 115200                                                                                                    | 8-N-1                                                                                                    | TELNET SRVR OFF                                                                                                    | MYIP: 1                               | 61.145.53.39      | ROW/COL: 24/7  | 3 XFER: Idle | 2     |

5. Enter the Asset ID. This is usually the trailer number. Press Enter.

| - F2                                                        | -F3-                                                   | -F4-                                                     | - F5 -               | FG    | - 17 - | - F0 - | F9    |
|-------------------------------------------------------------|--------------------------------------------------------|----------------------------------------------------------|----------------------|-------|--------|--------|-------|
| -81-                                                        | -83-                                                   | -85-                                                     | -87                  | -89-  | -811-  | -813-  | -815- |
| -82-                                                        | -84-                                                   | -B6                                                      | -88-                 | -810- | -812-  | -814-  | -816- |
| M Reefer<br>F Fuel Cl<br>C Commis<br>- Fix Me               | Monitor<br>heck<br>sion Unit<br>nu                     | R Reefer<br>  H Health  <br>  L Local To<br>  X Exit Men | Task<br>Check<br>est |       |        |        |       |
| nter Comm<br>Cmsn In<br>nter Inst<br>nter Flee<br>nter Asse | and: c<br>fo<br>aller ID: 0<br>t Code (0<br>t ID: ATHL | 0014<br>- None): 370<br>T3                               | 909E                 |       |        |        |       |

6. Enter the Asset ID (usually the trailer number) again and press Enter.

| 1 uCon                                             | 1000                                    | 2425                    | 1 - 1 -         | 10.4  | 3338.9 |        | • X   |
|----------------------------------------------------|-----------------------------------------|-------------------------|-----------------|-------|--------|--------|-------|
| Eile Edit Vie                                      | w Config Lo                             | gging Scripts S         | Servers Iransfe | Mon I | Help   |        |       |
|                                                    | 16 19 19                                | ~~~~                    |                 |       |        |        |       |
| - F2                                               | - F3 -                                  | - F4 -                  | - F5 -          | F6    | - 67   | - F0 - | F9    |
| -81-                                               | -83                                     | -85-                    | -87             | -89-  | -811   | -813-  | -815- |
| I M Keeter<br>  F Fuel C                           | Monitor                                 | I H Health C            | ask I<br>heck I | -610- | -612-  | -814-  | -816- |
| C Commis                                           | sion Unit                               | L Local Te              | st              |       |        |        |       |
| - Fix Mer                                          | nu                                      | I X Exit Men            | u I             |       |        |        |       |
| Enter Asse                                         | : ID: ATHL1                             | 13                      |                 |       |        |        |       |
| Enter Asse                                         | t ID Again                              | : ATHLT3                |                 |       |        |        |       |
| Select Pro<br>. 0 - Man<br>. 1 - Star<br>Option: 0 | file Config<br>Jal Entry<br>ndalone Cor | guration<br>nfiguration | (MicroLess)     | í.    |        |        |       |
|                                                    |                                         |                         |                 |       |        |        | 7     |

7. Select Profile Configuration. Select <0> unless special instructions are provided by Carrier Transicold.

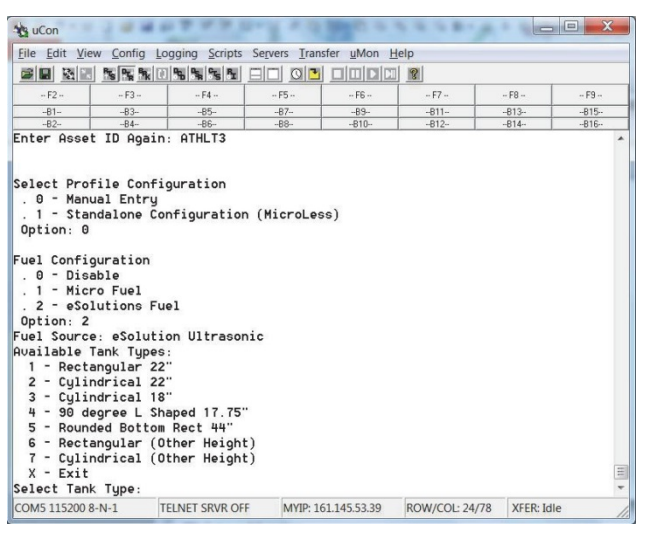

- 8. Fuel Configuration:
  - <0> = No fuel level sensor
  - <1> = The fuel level sensor is attached to the unit engine harness
  - <2> = The fuel level sensor is attached to the eSolutions harness

| NOTE                                                                     |
|--------------------------------------------------------------------------|
| For Supra products choose either <0> or <2> depending on the application |
|                                                                          |

9. Enter appropriate fuel tank type.

| Elle Edit View Config Logging Scripts Servers Iransfer uMon Help         Image: Servers Iransfer uMon Help         Image: Servers Iransfer Umon Information         Image: Servers Iransfer Umon Information         Image: Servers Iransfer Umon Information         Image: Servers Iransfer Umon Information         Image: Servers Iransfer Umon Information         Image: Servers Iransfer Iransfer Iransfer         Image: Servers Iransfer Iransfer Iransfer         Image: Iransfer Iransfer Iransfer         Image: Iransfer Iransfer | uCon                                                                                                    |                                                                                                    | *****                                                                                                    | 1 1 1                                        | and of the                   | 22.28.9        |             |     |
|----------------------------------------------------------------------------------------------------|----------------------------------------------------------------------------------------------------|----------------------------------------------------------------------------------------------------|----------------------------------------------------------------------------------------------------|----------------------------------------------|------------------------------|----------------|-------------|-----|
| F2-      F3-      F4-      F5-      F6-      F7-      F8-      F8-         -B1-       -B3-       -B5-       -B7-       -B9-       -B11-       -B13-       -B15-         -B2-       -B4-       -B6-       -B7-       -B9-       -B11-       -B13-       -B15-         -B2-       -B4-       -B6-       -B7-       -B9-       -B11-       -B13-       -B15-         -B2-       -B4-       -B6-       -B6-       -B10-       -B12-       -B14-       -B16-         -Fuel       .       2       -Solutions Fuel       -       -       -B12-       -B14-       -B16-         0       D isable       .       1       Micro Fuel       -       -       -       -B12-       -B14-       -B16-         1       Micro Fuel       .       2       -Solutions Fuel       -       -       -       -       -B12-       -B14-       -B16-         Option: 2       Fuel Source: eSolution Ultrasonic       -       -       -       -       -       -       -       -       -       -       -       -       -       -       -       -       -       -       -       -                                                                                                    | <u>File Edit V</u> i                                                                                                    | ew <u>C</u> onfig                                                                                                    | Logging Scripts S                                                                                                    | Servers Tran                                 | nsfer <u>u</u> Mon <u>H</u>  | <u>H</u> elp   |             |     |
| F2-        F3-        F4-        F5-        F6-        F7-        F8-        F8-           -81-         -83-         -85-         -87-         -89-         -811-         -813-         -815-           -82-         -84-         -86-         -80-         -80-         -810-         -812-         -814-         -815-           Fuel         Configuration         -         -         -80-         -80-         -810-         -812-         -814-         -816-         -816-         -810-         -812-         -814-         -816-         -816-         -812-         -814-         -816-         -816-         -810-         -812-         -814-         -816-         -816-         -812-         -814-         -816-         -812-         -814-         -816-         -812-         -814-         -816-         -812-         -814-         -816-         -812-         -814-         -816-         -814-         -816-         -812-         -814-         -816-         -812-         -814-         -816-         -812-         -814-         -816-         -812-         -814-         -816-         -812-         -814-         -816-         -812-         -814-         -816-         -814-         -                                                                                                    |                                                                                                    | 15 <b>%</b> %                                                                                                    | 0 % % % % E                                                                                                    |                                              |                              |                |             |     |
| -81         -83         -85         -87         -89         -811         -813         -815           -62         -84         -86         -86         -810         -812         -814         -815           Fuel Configuration         0         D isable         -810         -810         -812         -814         -816           1         Micro Fuel         -         -         -80         -810         -812         -814         -816           2         - Solutions Fuel         -         -         -         -812         -814         -816           Qption: 2         -         -         Source: eSolution Ultrasonic         -         -         -         -         -         -         -         -         -         -         -         -         -         -         -         -         -         -         -         -         -         -         -         -         -         -         -         -         -         -         -         -         -         -         -         -         -         -         -         -         -         -         -         -         -         -         -         -         -                                                                                                    | F2                                                                                                    | F3                                                                                                    | F4                                                                                                    | F5                                           | F6                           | - F7           | F8          | F9  |
| B2-    B4-    B6-    B10-    B12-    B14-    B16-       Fuel Configuration     0     D isable     .     .     .     .       1     - Micro Fuel     .     .     .     .     .     .       2     - Solutions Fuel     .     .     .     .     .     .       0ption: 2     2     .     .     .     .     .     .       1     - Rectangular 22"     .     .     .     .     .     .       2     - Cylindrical 22"     .     .     .     .     .     .       3     - Cylindrical 22"     .     .     .     .     .     .       4     -90 degree L     Shaped 17.75"     .     .     .     .       5     - Rounded Bottom Rect 44"     .     .     .     .     .       4     - 90 degree L     Shaped 17.75"     .     .     .     .       5     - Rounded Bottom Rect 44"     .     .     .     .     .       6     - Rectangular (Other Height)     .     .     .     .     .       X - Exit     .     .     .     .     .     .     .                                                                                                    | B1                                                                                                    | B3                                                                                                    | ·-B5                                                                                                    | ··B7··                                       | ··89··                       | B11            | B13         | B15 |
|                                                                                                    | . u - Dis<br>. 1 - Mic<br>. 2 - eSc<br>Option: 2<br>Fuel Sourc<br>Available<br>1 - Rect<br>2 - Cyli<br>3 - Cyli<br>3 - Cyli<br>4 - 90 c<br>5 - Rour<br>6 - Rect<br>7 - Cyli<br>X - Exit<br>Select Tar<br>Install sc<br>1: Stanc<br>2: 9/16i<br>3: 1-9/1<br>4: eSolu<br>X = Exit | able<br>Fro Fuel<br>Slutions F<br>Second<br>Tank Type<br>angular 2<br>.ndrical 1<br>legree L S<br>aded Botto<br>angular (<br>.ndrical (<br>k Type: 2<br>ocket type<br>lard 5-bol<br>.nch thick<br>6inch thi<br>utions M03 | uel<br>ion Ultrasoni<br>S:<br>2"<br>8"<br>haped 17.75"<br>m Rect 44"<br>Other Height)<br>Other Height)<br>:<br>t flange or N<br>ness 5-bolt t<br>ckness 5-bolt<br>31 vent adapt | c<br>PT fitti<br>o NPT sp.<br>to NPT s<br>or | ng(3/8in h<br>acer<br>spacer | eight)         |             | 6   |
|                                                                                                    | COM5 115200                                                                                                    | 8-N-1                                                                                                    | TELNET SRVR OFF                                                                                                    | MYIP: 1                                      | 61.145.53.39                 | ROW/COL: 24/78 | 3 XFER: Idl | e   |

10. Install Socket Type:

- <1> = Bolts on with the standard 5-bolt flange (no adapter) or standard NPT thread into tank (no adapter).
- Or choose appropriate adapter style.

| uCon                                                                                                    |                                                                                                    |                                                                                                    | 110                                                             | and star                     | 1228.9         |            |     |
|----------------------------------------------------------------------------------------------------|----------------------------------------------------------------------------------------------------|----------------------------------------------------------------------------------------------------|-----------------------------------------------------------------|------------------------------|----------------|------------|-----|
| <u>File Edit View</u>                                                                                                    | <u>Config</u>                                                                                                    | gging <u>S</u> cripts                                                                                                    | Servers Tran                                                    | sfer <u>u</u> Mon <u>H</u>   | <u>H</u> elp   |            |     |
|                                                                                                    | 5 5 5 B                                                                                                    | ₽6 ₽ <u>6</u> ₽5 ₽ <u>1</u>                                                                                                    |                                                                 |                              | 8              |            |     |
| F2                                                                                                    | F3                                                                                                    | F4                                                                                                    | F5                                                              | F6                           | - F7           | F8         | F9  |
| B1                                                                                                    | ··B3··                                                                                                    | 85                                                                                                    | B7                                                              | 89                           | B11            | B13        | B15 |
| B2                                                                                                    | B4                                                                                                    | B6                                                                                                    | B8                                                              | B10                          | B12            | B14        | B16 |
| 2 - eSol<br>Option: 2<br>Fuel Source<br>Available T.<br>1 - Recta<br>2 - Cylin<br>3 - Cylin<br>4 - 90 de<br>5 - Round<br>6 - Recta<br>7 - Cylin<br>X - Exit<br>Select Tank<br>Install soc<br>1: Standa<br>2: 9/16in<br>3: 1-9/16<br>4: eSolut<br>X: Exit<br>Select sock<br>Enter tank | titions Fur<br>: eSolution<br>ank Types<br>ngular 22:<br>drical 22:<br>drical 22:<br>drical 18:<br>gree L Sha<br>ed Bottom<br>ngular (0:<br>Type: 2<br>ket type:<br>rd 5-bolt<br>ch thicknich<br>inch thick<br>inch thick<br>inch thic | el<br>on Ultrason:<br>:<br>aped 17.75"<br>Rect 44"<br>ther Height<br>flange or 1<br>ess 5-bolt<br>flange or 1<br>kness 5-bolt<br>1 vent adap<br>allons (0: | ic<br>)<br>)<br>to NPT fittin<br>to NPT spi<br>tor<br>exit): 50 | ng(3/8in h<br>scer<br>spacer | eight)         |            | II  |
| COM5 115200 8-                                                                                                    | N-1 TI                                                                                                    | ELNET SRVR OFF                                                                                                    | MYIP: 1                                                         | 61.145.53.39                 | ROW/COL: 24/78 | XFER: Idle |     |

11. Enter tank size in gallons and press <Enter>.

| File Edit View<br>File Edit View<br>F2-<br>-F2-<br>-01-<br>-02-<br>5 - Rounded<br>6 - Rectang<br>7 - Cylindr<br>X - Exit<br>Select Tank T<br>Install socke<br>1: Standard<br>2: 9/16inch<br>3: 1-9/16in<br>4: eSolutio | Config Log<br>-F3-<br>-B3-<br>-B4-<br>Bottom F<br>Jular (Oth<br>ical (Oth<br>Type: 2<br>t type:                                                                                 | aing <u>Scripts S</u><br>-F4-<br>-B5-<br>-B6-<br>Rect 44"<br>her Height)<br>her Height) | ervers Iran:                                          | sfer uMon <u>H</u><br>F6<br>B9<br>B10 | elp<br>F7<br>B11<br>B12 | F8<br>B13<br>B14 | F9<br>B15<br>B16 |
|----------------------------------------------------------------------------------------------------|----------------------------------------------------------------------------------------------------|-----------------------------------------------------------------------------------------|-------------------------------------------------------|---------------------------------------|-------------------------|------------------|------------------|
| -F2-<br>-F2-<br>-B1-<br>-B2-<br>5 - Rounded<br>6 - Rectang<br>7 - Cylindr<br>X - Exit<br>Select Tank T<br>Install socke<br>1: Standard<br>2: 9/16inch<br>3: 1-9/16in<br>4: eSolutio                                    | -F3-<br>-B3-<br>-B4-<br>J Bottom F<br>gular (Oth<br>rical (Oth<br>Type: 2<br>st type:                                                                                           | -F4-<br>-B5-<br>-B5-<br>Rect 44"<br>her Height)                                         | F5<br>B7<br>B8                                        | F6<br>89<br>810                       | - F7                    | F8<br>B13<br>B14 | F9<br>B15<br>B16 |
| -F2-<br>-B1-<br>-B2-<br>5 - Rounded<br>6 - Rectang<br>7 - Cylindr<br>X - Exit<br>Select Tank T<br>Install socke<br>1: Standard<br>2: 9/16inch<br>3: 1-9/16in<br>4: eSolutio                                            | -F3-<br>-B3-<br>-B4-<br>d Bottom F<br>gular (Oth<br>rical (Oth<br>Type: 2<br>et type:                                                                                           | -F4-<br>-B5-<br>-B6-<br>Rect 44"<br>Ner Height)                                         | F5<br>87<br>88                                        | F6<br>B9<br>B10                       | F7<br>B11<br>B12        | F8<br>B13<br>B14 | F9<br>B15<br>B16 |
| -B1-<br>-B2-<br>5 - Rounded<br>6 - Rectang<br>7 - Cylindr<br>X - Exit<br>Select Tank T<br>Install socke<br>1: Standard<br>2: 9/16inch<br>3: 1-9/16in<br>4: eSolutio                                                    | -B3-<br>-B4-<br>Bottom F<br>gular (Oth<br>rical (Oth<br>Type: 2<br>et type:                                                                                                    | B5-<br>Bect 44"<br>Her Height)<br>Her Height)                                           | 87<br>88                                              | 89<br>810                             | B11<br>B12              | B13<br>B14       | B15<br>B16       |
| -B2-<br>5 - Rounded<br>6 - Rectang<br>7 - Cylindr<br>X - Exit<br>Select Tank T<br>Install socke<br>1: Standard<br>2: 9/16inch<br>3: 1-9/16in<br>4: eSolutio                                                            | -B4-<br>Bottom F<br>Gular (Oth<br>-ical (Oth<br>Fype: 2<br>Bet type:                                                                                                    | Bect 44"<br>Her Height)<br>Her Height)                                                  | 88                                                    | B10                                   | B12                     | B14              | B16              |
| 5 - Rounded<br>6 - Rectang<br>7 - Cylindr<br>X - Exit<br>Select Tank T<br>Install socke<br>1: Standard<br>2: 9/16inch<br>3: 1-9/16in<br>4: eSolutio                                                                    | d Bottom F<br>gular (Oth<br>ical (Oth<br>Type: 2<br>et type:                                                                                                    | ect 44"<br>er Height)<br>er Height)                                                     |                                                       |                                       |                         |                  |                  |
| X: Exit<br>Select socket<br>Enter tank si<br>Fuel Configur<br>Power Control<br>. 0 - No Pow<br>. 1 - eSolut<br>Option: 1<br>Micro Type<br>. 0 - Single<br>. 1 - Multi<br>Option                                        | 4 5-bolt f<br>h thicknes<br>hch thicknes<br>hch thicknes<br>thickness<br>thickness<br>tize in gal<br>ation OK<br>tize in gal<br>ation OK<br>tion OK<br>tion PCS<br>Temp<br>Temp | lange or N<br>s 5-bolt t<br>ness 5-bolt<br>vent adapt<br>lons (0:                       | PT fittir<br>o NPT spa<br>to NPT s<br>or<br>exit): 56 | ng(3/8in h<br>acer<br>spacer          | ₽ight)                  |                  | , III            |
| COM5 115200 8-N-                                                                                                    |                                                                                                    | NET SRVR OFF                                                                            | MVIP 16                                               | 61 145 53 39                          | ROW/COL: 24/78          | XEER: Idle       |                  |

- Power Control Type: enter <0> = No Power Control
- Micro Type: enter <0> = Single Temp

| w uCon                                                                                                    |                                                                                                    |                                                                         | 1. 1. 1. 1.                                  |                           | A STATE        |            |     |
|----------------------------------------------------------------------------------------------------|----------------------------------------------------------------------------------------------------|-------------------------------------------------------------------------|----------------------------------------------|---------------------------|----------------|------------|-----|
| <u>File Edit V</u> iew                                                                                                    | Config Lo                                                                                                | ogging Scripts                                                          | Servers Trans                                | fer <u>u</u> Mon <u>H</u> | lelp           |            |     |
|                                                                                                    | 5 % % I                                                                                                  | 196 95 95 Pz                                                            |                                              |                           | 8              |            |     |
| F2                                                                                                    | F3                                                                                                    | F4                                                                      | F5                                           | F6                        | - F7           | F8         | F9  |
| B1                                                                                                    | B3                                                                                                    | 85                                                                      | B7                                           | B9                        | B11            | B13        | B15 |
| B2                                                                                                    | B4                                                                                                    | -B6                                                                     | B8                                           | B10                       | B12            | B14        | B16 |
| 2: 9/16inc<br>3: 1-9/16i<br>4: eSoluti<br>X: Exit<br>Select socke<br>Enter tank s<br>Fuel Configu<br>Power Contro<br>0 - No PC<br>1 - eSolu<br>Option: 1 | th thickn<br>nch thic<br>ons M033<br>et: 1<br>size in g<br>aration 0<br>ol Type<br>wer Cont<br>ttion PCS | ess 5-bolt<br>kness 5-bol<br>1 vent adap<br>allons (0:<br>K<br>K<br>rol | to NPT spa<br>t to NPT s<br>tor<br>exit): 50 | cer<br>pacer              |                |            |     |
| Micro Type<br>. 0 - Singl<br>. 1 - Multi<br>Option: 0<br>Door 1 Confi<br>. 0 - Disab<br>. 1 - Micro<br>. 2 - eSolu<br>Option:                            | e Temp<br>. Temp<br>.guration<br>.le<br>D Door<br>utions Do                                              | or                                                                      |                                              |                           |                |            |     |
| COM5 115200 8-1                                                                                                    | N-1 T                                                                                                    | ELNET SRVR OFF                                                          | MYIP: 16                                     | 1.145.53.39               | ROW/COL: 24/78 | XFER: Idle | 1.  |

12. Door 1 Configuration:

- <0> = No door switch is attached
- <1> = Door switch is attached to the unit engine harness
- <2> = Door switch is attached to the eSolutions harness

NOTE For Supra products choose either <0> or <2> depending on the application 🐮 uCon <u>File Edit View Config Logging Scripts Servers Transfer uMon Help</u> ee ne senitense di ol didd ? -- F2 ---- F3 ---- F4 ---- F5 ---- F6 ---- F7 -- F8 -- F9 ---B1----B3----B7---B11--B13---B5 --B9--B15----B2----B4----B10---B12---B14--B16-Option: 1 Micro Type . 0 - Single Temp . 1 - Multi Temp Option: 0 Door 1 Configuration . 0 - Disable . 1 - Micro Door . 2 - eSolutions Door Option: 2 Confirmation Info - Asset: ATHLT3 - Fleet: 3700 Profile 0 Fuel: Enabled, eSolutions, eSolutions Ultrasonic, Round-22", 50 G
 Power: Series - Fower: Series - Micro: Single Temp - Doors: Internal - None - None - Hook : Disable - Dpd : No Confirm Configuration (Y/N)? COM5 115200 8-N-1 TELNET SRVR OFF MYIP: 161.145.53.39 ROW/COL: 24/78 XFER: Idle

13. Configuration Info: Verify eSolutions configuration:

• <Y> = To continue commissioning

## 2.3.1 Test 1

| 🐮 uCon                                                                                                    |                             |                | 1.1           | 10 10 W                   | 1228.A         |            | X    |  |
|----------------------------------------------------------------------------------------------------|-----------------------------|----------------|---------------|---------------------------|----------------|------------|------|--|
| <u>File Edit Vie</u>                                                                                                    | w <u>C</u> onfig <u>L</u> e | ogging Scripts | Servers Trans | fer <u>u</u> Mon <u>H</u> | elp            |            |      |  |
|                                                                                                    | 15 PK 16                    | 1 10 15 15 Fz  |               |                           | 8              |            |      |  |
| F2                                                                                                    | F3                          | F4             | F5            | F6                        | - F7           | F8         | . F9 |  |
| B1                                                                                                    | B3                          | 85             | 87            | 89                        | B11            | B13        | -B15 |  |
| B2B4B6B8B10B12B14B16                                                                                                    |                             |                |               |                           |                |            |      |  |
| OK<br>Statistics : Ready 0, WN 1, WG 0, 0 4<br>Cmds Count : 0<br>Last Cmd Rcv : NA (ExeFg - FF)<br>Last Meg Sent : 02/06/2106 Sun 06:28:15<br>Comm Status : GPRS READY<br>Health Check<br>UBX Retry 3, Class 0a, ID 04, eCode ff (0)<br>UBX Retry 2, Class 0a, ID 04, eCode ff (0)<br>UBX Retry 3, Class 06, ID 41, eCode ff (0)<br>GsmUblox: ICCID: 89330125136004517040<br>GsmUblox: NTWK AUL: YES, ROAMING: YES, GPRS AUL: YES (0), SIM MEMORY FULL: NO<br>GsmUblox: NTWK AUL: YES, ROAMING: YES, GPRS AUL: YES (0), SIM MEMORY FULL: NO<br>GsmUblox: NTWK INF: 3G CELL: 11C6, LOC: 28C9, RSSI: 17<br>GSM Tx: Transmit On Hold 629<br>Local Test<br>TEST 1<br>Please Check that:<br>. Micro is off<br>Press C to Continue |                             |                |               |                           |                |            |      |  |
| COM5 115200 8                                                                                                    | -N-1                        | FELNET SRVR OF | F MYIP: 16    | 51.145.53.39              | ROW/COL: 24/78 | XFER: Idle | 1    |  |

- a. Verify that the Micro is OFF. The micro needs to be completely OFF with no temperatures displayed.
- b. Press <C> to continue.

## 2.3.2 Test 2

| uCon                                                                 | 3.00.00                                                 | 四百万万元-                                               | 100        | 10 m         | 5.5.5.8.4      |            |     |
|----------------------------------------------------------------------|---------------------------------------------------------|------------------------------------------------------|------------|--------------|----------------|------------|-----|
| File Edit Viev                                                       | w Confia                                                | Logging Scripts Se                                   | rvers Tran | sfer uMon H  | elp            |            |     |
|                                                                      | NS NS NK                                                |                                                      |            |              | <b>8</b>       |            |     |
| F2                                                                   | - F3                                                    | - F4                                                 | - F5       | F6           | -F7            | F8         | F9  |
| B1                                                                   | B3                                                      | B5                                                   | B7         | B9           | B11            | B13        | B15 |
| B2                                                                   | B4                                                      | B6                                                   | B8         | B10          | B12            | B14        | B16 |
| GsmUblox: U<br>GsmUblox: A<br>GsmUblox: T<br>CommInfo: U<br>Local Te | IDP ACK F<br>ICK 00023<br>IX UDP Se<br>IDP Messa<br>IST | ccud - Len 4<br>2284<br>end OK (0)<br>age Sent (636) |            |              |                |            |     |
| TEST 1<br>Please Chec<br>. Micro is<br>Press C to                    | k that:<br>off<br>Continue                              |                                                      |            |              |                |            |     |
| Checking Co<br>. Micro is<br>PwrCtrl                                 | nditions<br>Off<br>: Typ                                | s:<br>De Series, Mode                                | Mnt, S     | ts MOCOOO    |                |            |     |
| TEST 2<br>Please Chec<br>. Micro is<br>Press C to                    | k that:<br>on<br>Continue                               | aan xanaanaa aa ah (1998) (1999)<br>1                |            |              |                |            | (11 |
| COM5 115200 8                                                        | -N-1                                                    | TELNET SRVR OFF                                      | MYIP: 1    | 61.145.53.39 | ROW/COL: 24/78 | XFER: Idle | -   |

- a. Verify the Micro is ON. The Micro needs to be completely ON. Wait until temperatures are displayed.
- b. Press <C> to continue.
- c. Text will be displayed in uCon program. If communication is established between eS and Summit micro, then uCon will display:

#### **Micro: Summit Micro Detected**

## 2.3.3 Test 3

|                                                                                                    | 20.00                                                                                                    |                             | - 1 - 1       |                             | to the first state of |     |     |
|----------------------------------------------------------------------------------------------------|----------------------------------------------------------------------------------------------------|-----------------------------|---------------|-----------------------------|-----------------------|-----|-----|
| <u>File Edit Vie</u>                                                                                                    | ew <u>Config</u>                                                                                                    | ogging Scripts              | Servers Trans | fer <u>u</u> Mon <u>H</u> e | elp                   |     |     |
|                                                                                                    | 5 % % C                                                                                                    | 1 % % % % %                 |               |                             | 8                     |     |     |
| F2                                                                                                    | F3                                                                                                    | F4                          | F5            | F6                          | F7                    | F8  | F9  |
| B1                                                                                                    | B3                                                                                                    | 85                          | B7            | 89                          | B11                   | B13 | B15 |
| -B2-                                                                                                    | 84                                                                                                    | 86                          | 88            | 810                         | B12                   | 814 | B16 |
| . Door 1 i<br>Press C to<br>Doors<br>Door1: Rea<br>Door 1 Con<br>Please Che<br>. Door 1 i<br>Press C to<br>Doors<br>Door1: Rea | ck that:<br>s Open<br>continue<br>: 1 -<br>d Done<br>figuration<br>ck that:<br>s Closed<br>Continue<br>: 0 -<br>d Done | 0 - 0<br>(2 of 2):<br>0 - 0 |               |                             |                       |     |     |
| Door EEpro<br>Fuel: Inst<br>Fuel: 18.9<br>TEST 4<br>Please Che<br>. Fuel lev<br>Correct? (                                     | m: UK<br>ant: 9.44<br>ck that:<br>el is abou<br>u/n):                                                                  | G<br>t 1/4 tank.            |               |                             |                       |     | H   |

Door 1 Polarity (1 of 2). Verify the door is open.

- a. Press <C> to continue.
- b. Door 1 Polarity (2 of 2). Verify the door is closed.
- c. Press <C> to continue.

**NOTE** The door switch can be either normally open or normally closed. The commissioning process will configure itself for each sensor.

## 2.3.4 Test 4

| File Edit View<br>File Edit View<br>F2-<br>F2-<br>B1-<br>B2-<br>TEST 3<br>Door 1 Polar<br>Please Check<br>. Door 1 is<br>Press C to C<br>Doors<br>Door1: Read<br>Door 1 Confi<br>Please Check | Config Loc<br>-F3-<br>-B3-<br>-B3-<br>-B4-<br>ity (1 of<br>that:<br>Open<br>ontinue<br>: 1 - 0<br>Done<br>guration<br>that: | gging <u>Scripts</u> Se<br><b>Set</b><br>-F4-<br>-B5-<br>-B6-<br>-B6-<br>-B6-<br>-B6-<br>(2 of 2): | rvers [rans<br>0 0 0<br>F5-<br>87-<br>88- | fer uMon <u>E</u><br>F6 -<br>B9-<br>B10- | _elp                     | F8<br>813<br>814  | F9<br>815-<br>816- |
|----------------------------------------------------------------------------------------------------|----------------------------------------------------------------------------------------------------|----------------------------------------------------------------------------------------------------|-------------------------------------------|------------------------------------------|--------------------------|-------------------|--------------------|
| -F2-<br>-F2-<br>-B1-<br>-B2-<br>TEST 3<br>Door 1 Polar<br>Please Check<br>. Door 1 is<br>Press C to C<br>Doors<br>Door1: Read<br>Door 1 Confi<br>Please Check                                 | -F3-<br>-F3-<br>-B4-<br>ity (1 of<br>that:<br>Open<br>ontinue<br>: 1 - 0<br>Done<br>guration<br>that:                       | F4-<br>B5-<br>B6-<br>                                                                              | F5                                        | - F6                                     | - F7 -<br>B11-<br>B12-   | F8<br>813-<br>814 | F9<br>815<br>816   |
| -F2-<br>-B1-<br>-B2-<br>TEST 3<br>Door 1 Polar<br>Please Check<br>. Door 1 is<br>Press C to C<br>Doors<br>Door1: Read<br>Door 1 Confi<br>Please Check                                         | -F3-<br>-83-<br>-84-<br>ity (1 of<br>that:<br>Open<br>ontinue<br>: 1 - 0<br>Done<br>guration<br>that:                       | F4<br>85<br>86<br>: 2):<br>) - 0<br>(2 of 2):                                                      | F5<br>87<br>88                            |                                          | - F7 -<br>-811-<br>-812- | F8<br>B13<br>B14  | F9<br>815<br>816   |
| -B1-<br>-B2-<br>TEST 3<br>Door 1 Polar<br>Please Check<br>. Door 1 is<br>Press C to C<br>Doors<br>Doors<br>Door1: Read<br>Door 1 Confi<br>Please Check                                        | -B3-<br>-B4-<br>ity (1 of<br>that:<br>Open<br>ontinue<br>: 1 - 0<br>Done<br>guration<br>that:                               | -85-<br>-86-<br>2):<br>) - 0<br>(2 of 2):                                                          | 87<br>88                                  | 89<br>810                                | -811-<br>-812-           | 813<br>814        | 815<br>816         |
| -B2-<br>TEST 3<br>Door 1 Polar<br>Please Check<br>. Door 1 is<br>Press C to C<br>Doors<br>Door1: Read<br>Door 1 Confi<br>Please Check                                                         | -BA-<br>ity (1 of<br>that:<br>Open<br>ontinue<br>: 1 - 0<br>Done<br>guration<br>that:                                       | -86<br>2):<br>1 - 0<br>(2 of 2):                                                                   | 88                                        | B10                                      | -B12                     | 814               | -816-              |
| TEST 3<br>Door 1 Polar<br>Please Check<br>. Door 1 is<br>Press C to C<br>Doors<br>Door1: Read<br>Door 1 Confi<br>Please Check                                                                 | ity (1 of<br>that:<br>Open<br>ontinue<br>: 1 - 0<br>Done<br>guration<br>that:                                               | : 2):<br>) - 0<br>(2 of 2):                                                                        |                                           |                                          |                          |                   |                    |
| . Door 1 is<br>Press C to C<br>Doors<br>Door1: Read<br>Door EEprom:<br>Fuel: Instan<br>Fuel: 18.9<br>TEST 4<br>Please Check<br>. Fuel level                                                   | Closed<br>ontinue<br>: 0 - 0<br>Done<br>OK<br>t: 9.44 G<br>that:<br>is about                                                | ) - 0<br>i<br>: 1/4 tank.                                                                          |                                           |                                          |                          |                   |                    |

Fuel Level Test: uCon will read the fuel level sensor and verify the current fuel level in the tank. Enter <Y> or <N> accordingly.

## **NOTE** Technician must visually verify fuel level during this test.

**NOTE** At this point, the unit should still be running after Test 2.

#### 2.3.5 Commissioning Complete

Press <C> to continue

## 2.4 Decommissioning a Unit

A unit can be decommissioned from the Fix menu.

- a) At the Start menu enter Command "-" and Enter Password "DFIX" to open the Fix menu.
- b) Fix Command "I" will initiate decommission
- c) Verify decommission by entering Yes / No. Enter Installer ID 0014

| 🍇 uCon                                                                                                    |                                                               |                                                         |                                                                                            |                                                                                                 |                             |                      |        |
|----------------------------------------------------------------------------------------------------|---------------------------------------------------------------|---------------------------------------------------------|--------------------------------------------------------------------------------------------|-------------------------------------------------------------------------------------------------|-----------------------------|----------------------|--------|
| <u>F</u> ile <u>E</u> dit                                                                                                    | <u>V</u> iew <u>C</u> o                                       | nfig <u>L</u> oggi                                      | ng <u>S</u> cripts                                                                         | Servers ]                                                                                       | <u>T</u> ransfer <u>u</u> l | /lon <u>H</u> elp    |        |
|                                                                                                    | <b>™</b> , <b>P</b>                                           | s 7% 5% [                                               | 1 % % ?                                                                                    | Ъ. <u>Ъ</u> Е                                                                                   |                             |                      |        |
| F2                                                                                                    | F3                                                            | F4                                                      | F5                                                                                         | F6                                                                                              | F7                          | F8                   | F9     |
| B1                                                                                                    | B3                                                            | B5                                                      | B7                                                                                         | B9                                                                                              | B11                         | B13                  | B15    |
| B2                                                                                                    | 82848688810812814816<br>Fatau Samada                          |                                                         |                                                                                            |                                                                                                 |                             |                      |        |
| Enter Command:Anter Password: DFIXAnter Password: DFIX Password: DFIX Password: DFIX Password: DFIX Password: DFIX Password: DFIX Password: DFIX Password: DFIX Password: DFIX Password: DFIX Password: DFIX Password: DFIX Password: DF |                                                               |                                                         |                                                                                            |                                                                                                 |                             |                      |        |
| <br>  C Cmsn<br>  B Last<br>  T Hook<br>  E Door<br>  K Ext<br>  A PwrC<br>  R Rout                                                                                                    | Standar<br>Test<br>Menu<br>Menu<br>Temp<br>trl Sele<br>e Menu | d   L T<br>  F F<br>  D T<br>  P P<br>  S T<br>ct   N S | est Stand<br>uel Menu<br>K Dpd<br>wrCtrlCf <u>(</u><br>K SR2 Con<br>PC/MSPC/(<br>R2/SR3 PC | Jard  <br> <br> <br> <br> <br> <br> <br> <br> <br> <br> <br> <br> <br> <br> <br> <br> <br> <br> |                             |                      |        |
| M TempSens Calib   Q ExtSens Calib                                                                                                    |                                                               |                                                         |                                                                                            |                                                                                                 |                             |                      |        |
| ! Unit Restart   I Decommission                                                                                                    |                                                               |                                                         |                                                                                            |                                                                                                 |                             |                      |        |
| Z Download App   Y Download Geofnc<br>  V Download Accel   W Download 4510                                                                                                    |                                                               |                                                         |                                                                                            |                                                                                                 |                             |                      |        |
| <br>  ? Display Menu   X Exit Menu  <br>  < User Menu   > Expert Menu                                                                                                    |                                                               |                                                         |                                                                                            |                                                                                                 |                             |                      |        |
| Fix Comm<br>Unit wil<br>Enter In<br>COM41152                                                                                                    | and: i<br>l be dec<br>staller<br>008-N-1 T                    | ommissio<br>ID: 0014<br>ELNET SRVR                      | OFF MYIP:                                                                                  | you sure<br>161.145.53.1                                                                        | ROW/COL:                    | : y<br>26/( XFER: Id | dle // |

| Table 3–1 DP24                                                                                                    |                                  |  |  |  |  |
|----------------------------------------------------------------------------------------------------|----------------------------------|--|--|--|--|
| 12     1       12     1       1     1       1     1       24     13         DP24 Terminal     Component       2     2 |                                  |  |  |  |  |
| DP24 Terminal                                                                                                    | Component                        |  |  |  |  |
| 3                                                                                                    | SP-2 (GND)                       |  |  |  |  |
| 4                                                                                                    | CONSOLE-D                        |  |  |  |  |
|                                                                                                    | (OFF signal)                     |  |  |  |  |
| 5                                                                                                    | SATPWR-A                         |  |  |  |  |
|                                                                                                    |                                  |  |  |  |  |
| 6                                                                                                    | (Remote Temp Sensor 1)           |  |  |  |  |
| 8                                                                                                    | SATCOM-B (TX)                    |  |  |  |  |
| 9                                                                                                    | SATCOM-A (RX)                    |  |  |  |  |
| 10                                                                                                    | D3-C                             |  |  |  |  |
| 11                                                                                                    | DS-A                             |  |  |  |  |
| 12                                                                                                    | TEMP3<br>(Remote Temp Sensor 3)  |  |  |  |  |
| 13                                                                                                    | TEMP-2<br>(Remote Temp Sensor 2) |  |  |  |  |
| 14                                                                                                    | FLS-A (+) (12VDC)                |  |  |  |  |
| 15                                                                                                    | THS (Trailer Hook Switch)        |  |  |  |  |
| 16                                                                                                    | FLS-C (SIG)                      |  |  |  |  |
| 17                                                                                                    | CONSOLE-C (GND)                  |  |  |  |  |
| 19                                                                                                    | FLS-B (-) (GND)                  |  |  |  |  |
| 20                                                                                                    | CONSOLE-A (PC TX)                |  |  |  |  |
| 21                                                                                                    | CONSOLE-B (PC RX)                |  |  |  |  |
| 22                                                                                                    | GND (Sensor)                     |  |  |  |  |
| 24                                                                                                    | SP-1 (Constant PWR)              |  |  |  |  |
| Unused Terminals: 1, 2, 7                                                                                             | 7, 18, 23                        |  |  |  |  |

## Table 3–2 Console (4-pin)

|                        | ,                   |
|------------------------|---------------------|
| CONSOLE Terminal       | Component           |
| A                      | DP24-20 (PC TX)     |
| В                      | DP24-21 (PC RX)     |
| С                      | DP24-17 (GND)       |
| D                      | DP24-4 (OFF Signal) |
| Unused Terminals: None |                     |

| Table 3–3 Console Cap (4-pin) |                  |  |  |  |  |
|-------------------------------|------------------|--|--|--|--|
| CONSOLE CAP 4-pin             | Component        |  |  |  |  |
| A                             | C CAP-C (Jumper) |  |  |  |  |
| С                             | C CAP-A (Jumper) |  |  |  |  |
| Unused Terminals: B, D        |                  |  |  |  |  |

Table 3–4

# Table 3–5 SATPWR (2-pin)

| SATPWR Terminal     | Component             |
|---------------------|-----------------------|
| А                   | DP24-5 (Switched PWR) |
| Unused Terminals: B |                       |

# Table 3–6 SATCOM (3-pin)

| SATCOM Terminal     | Component              |
|---------------------|------------------------|
| A                   | DP24-9 (eSolutions RX) |
| В                   | DP24-8 (eSolutions TX) |
| Unused Terminals: C |                        |

# Table 3–7 D3 (3-pin)

|                        | · ( · F )                           |
|------------------------|-------------------------------------|
| D3 Terminal            | Component                           |
| A                      | SP-2 -> DP24-3 (GND)                |
| В                      | SP-1 -> DP24-24<br>(Constant Power) |
| С                      | DP24-10 (Data signal)               |
| Unused Terminals: None |                                     |

# Table 3–8 1RP (2-pin)

| 1RP Terminal           | Component       |  |
|------------------------|-----------------|--|
| A                      | SP-2 -> DP24-3  |  |
| В                      | SP-1 -> DP24-24 |  |
| Unused Terminals: None |                 |  |

# Table 3–9 2RP (2-pin)

| 2RP Terminal           | Component       |
|------------------------|-----------------|
| A                      | SP-2 -> DP24-3  |
| В                      | SP-1 -> DP24-24 |
| Unused Terminals: None | ·               |

# Table 3–10 Splice Points

| SP             | Component                                     |
|----------------|-----------------------------------------------|
| SP-1 (+12 VDC) | DP24-24, D3-A, 1RP-B,<br>2RP-B (Constant PWR) |
| SP-2 (GND)     | DP24-3, D3-B, 1RP-A,<br>2RP-A (GND)           |

# 3.1 eSolution Wire Harness

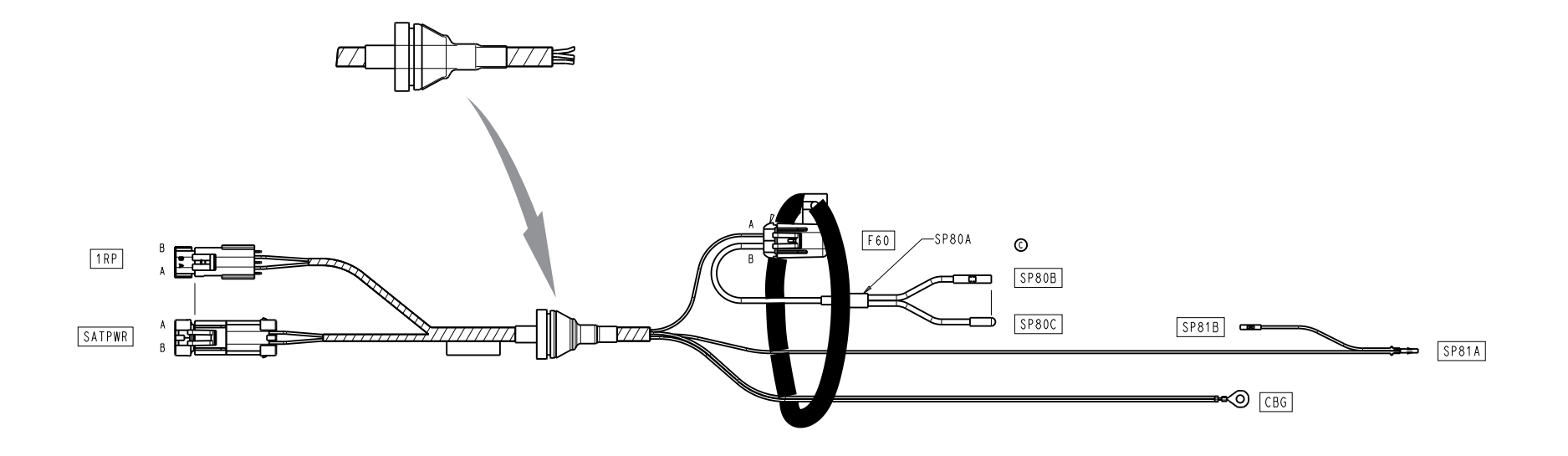

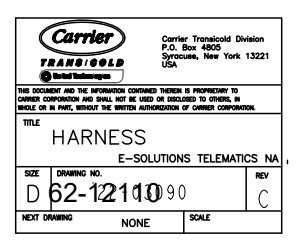

## 3.2 eSolution Wire Harness

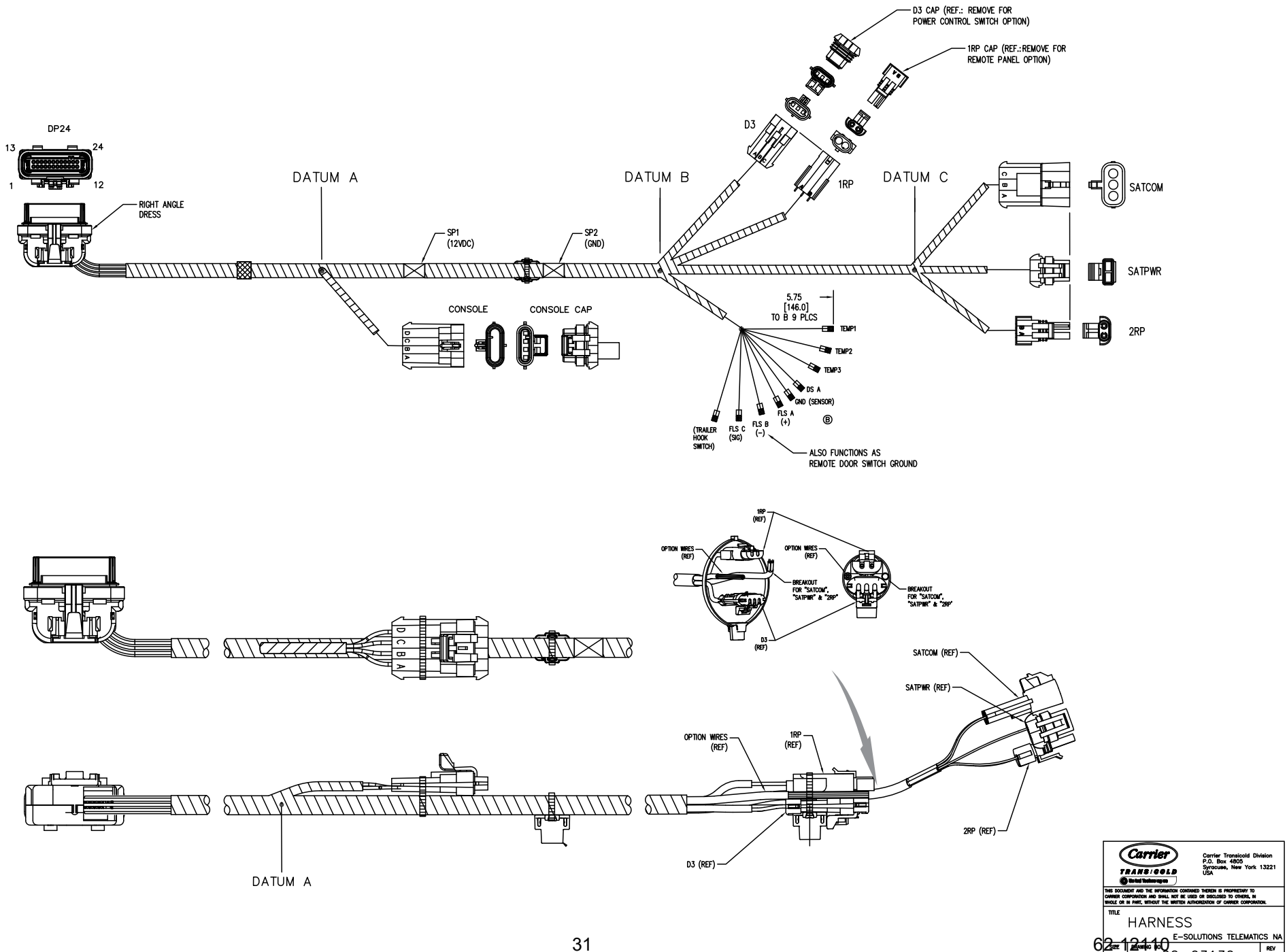

6<del>2.</del>

D

NEXT

REV

В

22-03130

NONE

SCALE

WARNING: Breathing diesel engine exhaust exposes you to chemicals known to the State of California to cause cancer and birth defects or other reproductive harm.

- Always start and operate the engine in a well-ventilated area.
- If in an enclosed area, vent the exhaust to the outside.
- Do not modify or tamper with the exhaust system.
- Do not idle the engine except as necessary.

For more information, go to www.P65warnings.ca.gov/diesel

Specifications are subject to change without notice. Consult your Carrier Transicold representative for details on warranty coverage.

North America Carrier Transicold 700 Olympic Drive Athens, GA 30601 USA Central America and Mexico Carrier Transicold Ejercito Nacional 253-A Piso 5 Colonia Anahuac 11320 Mexico D.F.

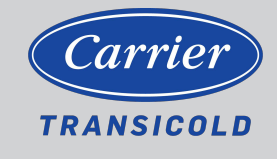

www.trucktrailer.carrier.com